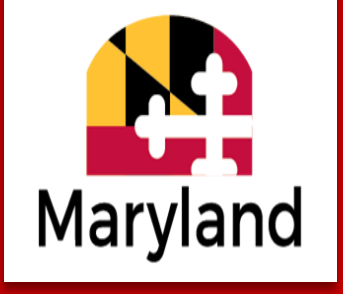

# **LENDER ONLINE & EDOCS GUIDE**

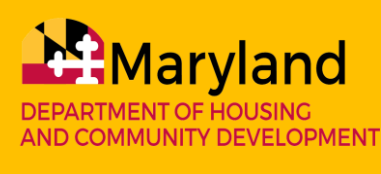

Jacob R. Day, Secretary Julia Glanz, Deputy Secretary mmp.maryland.gov

January 2025

### LENDER ONLINE (LOL)

### https://lol.dhcd.state.md.us

User ID/Password for LOL is given by the Lender Administrator for your company Additional documents can be found at the following link:

https://mmp.maryland.gov/Lenders/Pages/Loan-Documentation.aspx

(no password is required)

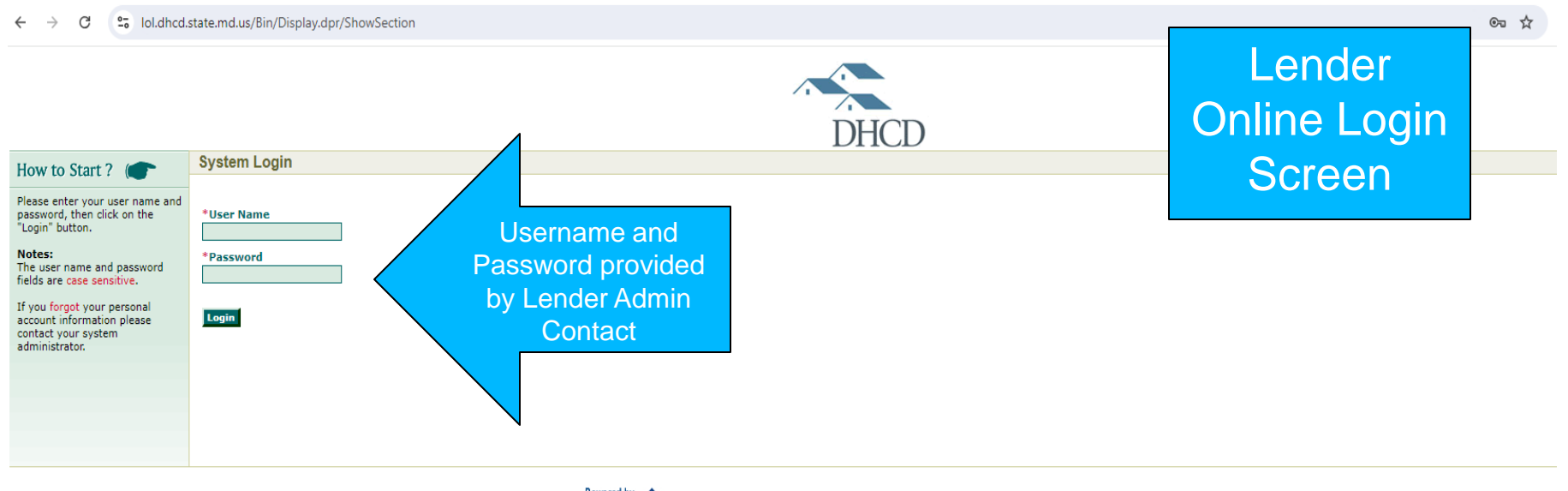

Powered by Copyright © 1999 - 2024 Emphasys Software. All rights reserved. | About Lender Online

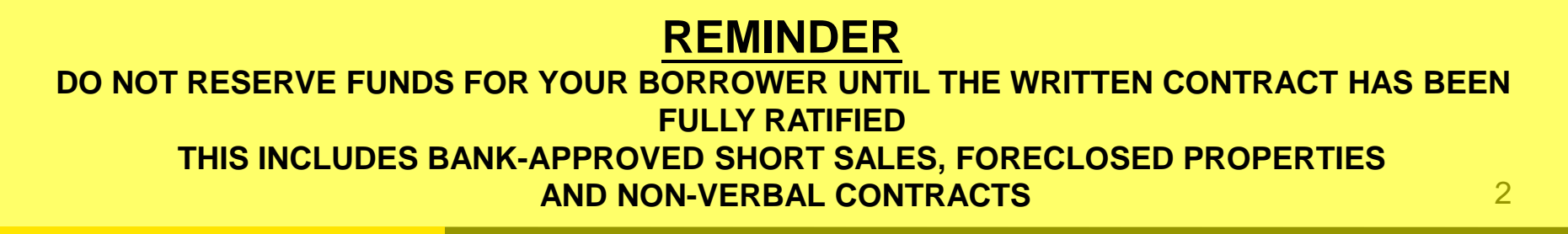

### LENDER ONLINE (LOL) - ONLINE RESERVATION SYSTEM

### A secure website for MMP approved lenders to:

- Generate reservations for the first mortgage and second mortgage (DSELP/partner match programs)
  - All fields are required to be completed with and without an asterisk before clicking the "submit" button
- Get the latest updates on CDA rates & products
- Download the most recent CDA documents & manuals
- Check the status of submitted loans for Compliance & Master Servicer conditions
- Download: DPA Closing Packages
- Pull reports: HFA Conditions/Exceptions & Master Servicer Conditions/Exceptions reports

## https://lol.dhcd.state.md.us

### LOL- NEW RESERVATION TAB: 1<sup>ST</sup> MORTGAGE

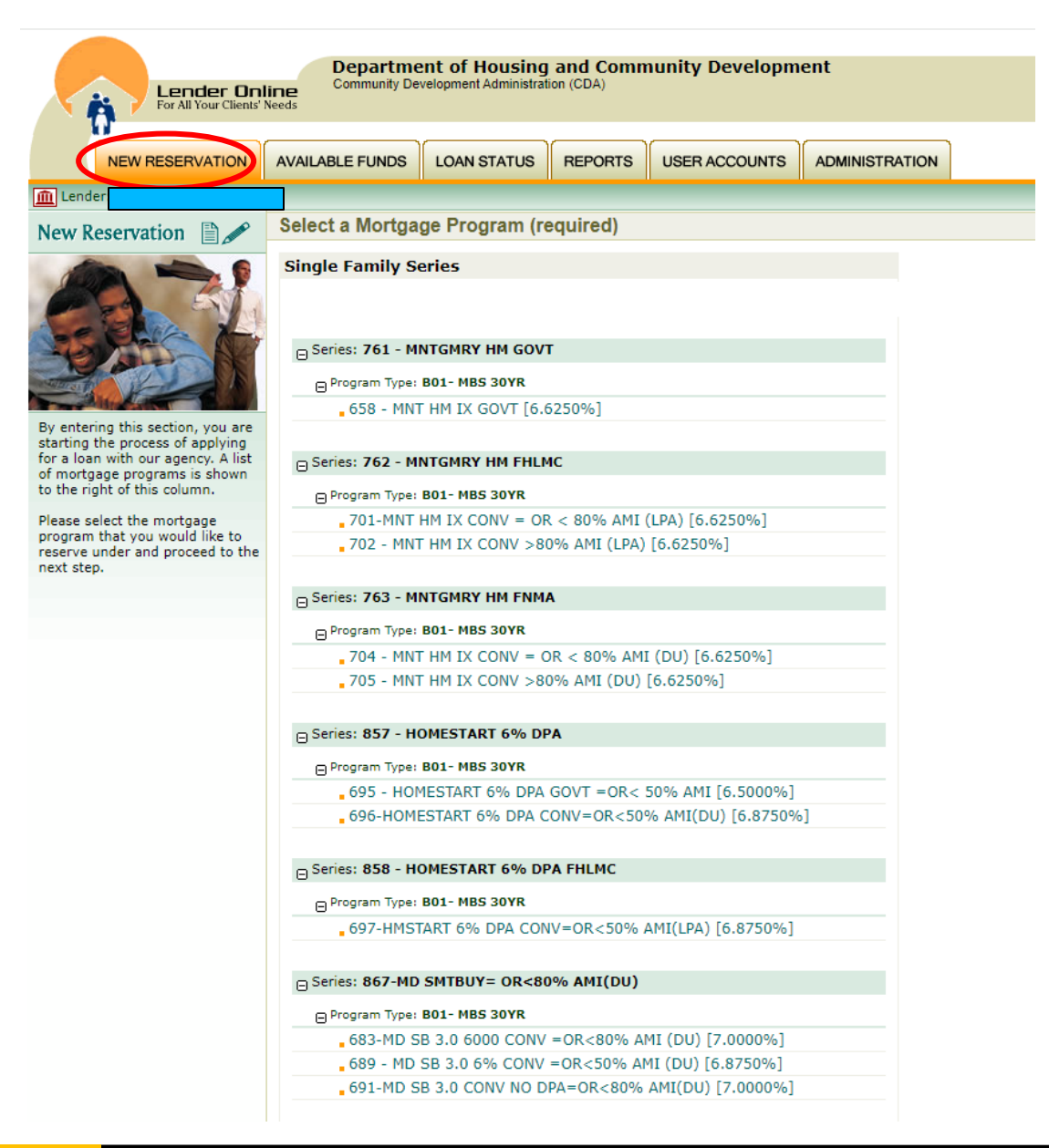

| Lender Online<br>For All Your Clients' Needs | ent of Housing and Comr<br>evelopment Administration (CDA) | nunity Developmen   | t                   |               |                     |                |                    | Home   Bulletin Board   Prog | ram Documents   Gio | ssary   Heip   Contact Us   Log Out |
|----------------------------------------------|------------------------------------------------------------|---------------------|---------------------|---------------|---------------------|----------------|--------------------|------------------------------|---------------------|-------------------------------------|
| NEW RESERVATION AVAILABLE FUNDS              | LOAN STATUS REPORTS                                        | USER ACCOUNTS A     | DMINISTRATION       |               |                     |                |                    |                              |                     |                                     |
| Lender ID #                                  |                                                            |                     |                     |               |                     |                |                    |                              |                     |                                     |
| New Reservation Form                         |                                                            |                     |                     |               |                     |                |                    |                              |                     |                                     |
| FIRST MORTGAGE                               |                                                            |                     |                     |               |                     |                |                    |                              |                     |                                     |
| Progra                                       | m: 761 - MNTGMRY HM GOVT - 65                              | 58 - MNT HM IX GOVT |                     | _             |                     |                |                    |                              | Lender Loan No:     |                                     |
| * <u>Loan Ty</u>                             | <u>ve:</u>                                                 | * <u>Loar</u>       | n Amount:           |               |                     | * <u>Term</u>  | ▼ months           |                              | *Interest Rate:     | 5 🗸 %                               |
| Estimated Monthly Escre                      | <u>w:</u>                                                  |                     |                     |               | <u>D0/D</u>         | DU Case File # | i                  |                              |                     |                                     |
| Is a Quick Close Log                         | <u>in?</u>                                                 | * <u>Sale Con</u>   | tract Date          |               |                     |                |                    |                              |                     |                                     |
| SECOND MORTGAGE                              |                                                            |                     |                     |               |                     |                |                    |                              |                     |                                     |
| Program: 987 - MNTGMRY                       | HM DPA - 980-40% DPA MNT HM                                |                     |                     |               |                     |                |                    | Lender Loa                   | <u>n No:</u>        |                                     |
| Loan Type: CONVENTIONA                       |                                                            |                     | * <u>Loan Amoun</u> | <u>t:</u>     | <u>Term:</u> 360    | i0 🗙 months    |                    | Interest                     | Rate: 0 🗸 %         |                                     |
| * <u>Sub-program:</u>                        | <b>v</b>                                                   |                     |                     |               |                     |                |                    |                              |                     |                                     |
| BORROWER                                     |                                                            |                     |                     |               |                     |                |                    |                              |                     |                                     |
| *First Name:                                 |                                                            | Middle Name:        |                     |               | * <u>Last Nam</u>   | • r            | PA loans ar        |                              |                     | rted                                |
| *Soc. Sec. No:                               |                                                            | Date of Birth:      |                     |               | * <u>A</u> ¢        |                | lepending on       | the program                  | m 1st Tir           | no                                  |
| * <u>Gender:</u>                             | ~                                                          | *Ethnicity:         |                     | *             | <u>Langua</u> g     |                | Aventage Di        | root Eloy D                  | iroot on            | d SmortPuiv                         |
| * <u>Marital Status:</u>                     |                                                            | Occupation:         |                     |               |                     | /              |                    |                              | itect, an           |                                     |
| *Credit Score:                               |                                                            | HBE Certificate #:  |                     |               | HBE Certificate Dat | Г              | NO DPA <u>do n</u> | lot come w                   | iin a DP            | A loan.                             |
| DTI Ratios (%): Front: B                     | ack:                                                       |                     |                     |               |                     | • T            | he maximum         | DPA loan a                   | mount fo            | or all eligible                     |
| Email Address:                               |                                                            |                     |                     |               |                     | Μ              | MP borrower        | rs is depend                 | lent upo            | n the                               |
| CURRENT ADDRESS                              |                                                            |                     |                     |               |                     | Se             | elected progra     | am.                          |                     |                                     |
| Street:                                      |                                                            |                     |                     |               |                     | • \            | Vhen using o       | ne partner (                 | or a com            | bination of                         |
|                                              |                                                            |                     |                     |               |                     | r              | artners (HK4       |                              |                     |                                     |
| State:                                       | *                                                          |                     |                     | <u>Zip:</u> - |                     | ۲              |                    |                              |                     |                                     |
|                                              |                                                            |                     |                     |               |                     | th             | e maximum i        | match from                   | CDA is S            | \$2,500*                            |
| Home Phone:                                  |                                                            |                     | Busin               | ness Phone:   |                     | • E            | ligible SK4E       | borrowers                    | can rece            | eive an                             |
| Check if CO-BORROWER #1                      | Lenders can s                                              | elect               |                     |               |                     | 2              | dditional \$1      | 000*                         |                     |                                     |
|                                              | up to three                                                | CO-                 |                     |               |                     |                |                    |                              |                     |                                     |
| Check if CO-BORROWER #2                      | borrowers per                                              | loan                |                     |               |                     |                |                    |                              |                     |                                     |
|                                              |                                                            |                     |                     |               |                     |                |                    |                              |                     |                                     |
|                                              |                                                            |                     |                     |               |                     |                |                    |                              |                     | 5                                   |
|                                              |                                                            |                     |                     |               |                     |                |                    |                              |                     | 5                                   |

### Sub-Program Codes – 2nd Mortgage

| Interview           The Market Accounts                                                                                                    | Department of Housing and Community                        | Development                |                             | Home   Bulletin Board   Program Documents   Glossary   Help   Contact Us   Log Out |
|----------------------------------------------------------------------------------------------------|------------------------------------------------------------|----------------------------|-----------------------------|------------------------------------------------------------------------------------|
| Intermediation   Intermediation Intermediation <th>Ender Online<br/>For All Your Client's Needs</th> <th>Development</th> <th></th> <th></th>                                                                                                    | Ender Online<br>For All Your Client's Needs                | Development                |                             |                                                                                    |
| New Reserver and the second second se                                                                                                    | NEW RESERVATION AVAILABLE FUNDS LOAN STATUS REPORTS USER / | ACCOUNTS ADMINISTRATION    |                             |                                                                                    |
| New Reservation Form Universe States of the second second                                                                                                    | In Lender:                                                 |                            |                             |                                                                                    |
| FIRST HORITAGE  Execute 19 - 151 HE AV HAAL - 67 - 515 HE AV HOAL - 67 - 515 HE AV HOAL - 615 HE AV HOAL - 615 HE AV HOA                                                                                                    | New Reservation Form                                       |                            |                             |                                                                                    |
| Interface     Interface       Interface     Interface       Interface     Interface       Interface     Interface       Interface     Interface       Interface     Interface                                                                                                    | FIRST MORTGAGE                                             |                            |                             |                                                                                    |
| Image: Second Montrace:     Image: Second Montrace:     Image: Second Montrace:     Image: Second Montrace:       Second Montrace:     Image: Second Montrace:     Image: Second Montrace:     Image: Second Montrace:       Second Montrace:     Sub-Program     Image: Second Montrace:     Image: Second Montrace:       Second Montrace:     Sub-Program     Image: Second Montrace:     Image: Second Montrace:       Second Montrace:     Sub-Program     Image: Second Montrace:     Image: Second Montrace:       Second Montrace:     Sub-Program     Image: Second Montrace:     Image: Second Montrace:       Second Montrace:     Sub-Program     Image: Second Montrace:     Image: Second Montrace:       Second Montrace:     Sub-Program     Image: Second Montrace:     Image: Second Montrace:       "Sub-Montrace:     Sub-Program     Image: Second Montrace:     Image: Second Montrace:       "Sub-Montrace:     Sub-Program     Image: Second Montrace:     Image: Second Montrace:       "Sub-Montrace:     Sub-Program     Image: Second Montrace:     Image: Second Montrace:       "Sub-Montrace:     Sub-Program     Image: Second Montrace:     Image: Second Montrace:       "Sub-Montrace:     Sub-Program     Image: Second Montrace:     Image: Second Montrace:       "Sub-Montrace:     Sub-Montrace:     Image: Second Montrace:     Image: Second Montrace:                                                                                                    | Program: 879 - 1ST TIME ADV FNMA - 677-1ST TM A            | DV 6000 CONV >80% AMI (DU) |                             | Lender Loan No:                                                                    |
| Enter the theory     Dotted Sale Tipe ::       B a Dided Sale Table     Extender       SECOND MORTEAGE     Extender       Dided Sale Table     Extender       Second MORTEAGE     Extender       Dided Sale Table     Extender       Second MORTEAGE     Extender       Dided Sale Table     Extender       Second MORTEAGE     Sub-Program<br>specifies the DPA<br>type (i.e., DPA Only<br>versus DPA with<br>Partner Match)     Text Bases       "Sale Sale     Sale       Uber Mortes     Sale       Sale     Sale       Sale     Sale       Sale     Sale       Sale     Sale       Sale     Sale       Sale     Sale       Sale     Sale       Sale     Sale                                                                                                    | *Loan Type:                                                | *Loan Amount: \$0          | * <u>Term:</u> 360 ✔ months | *Interest Rate: 7 🗸                                                                |
| Second Montroace       is close Load         Breading Wei - St Time ADMANGAGE       Sub-Program         **Sub-bargaram       Sub-Program         **Sub-bargaram       Sub-bargaram         **Sub-bargaram       Sub-bargaram         **Sub-bargaram       Sub-bargaram         **Sub-bargaram       Sub-bargaram         **Sub-bargaram       Sub-bargaram         **Sub-bargaram       Sub-bargaram         **Sub-barga                                                                                                    | Estimated Monthly Escrow:                                  |                            | DO/DU Case File #:          |                                                                                    |
| SCOND MONTGAGE                                                                                                    | Is a Quick Close Loan?                                     | * act Date                 |                             |                                                                                    |
| SECOND HORITGACE<br>Portant: Ref - 15T TIME ADVANTAGE DDA - 971- DDA<br>Laan Toes:<br>CONVENTIONAL *<br>*Sab contain<br>*Sab contain<br>*Sab |                                                            |                            |                             |                                                                                    |
| Ensures       CONVENTIONAL       Index Loan Bits         * Staductional       Sub-Program<br>specifies the DPA<br>type (i.e., DPA Only<br>versus DPA with<br>Partner Match)       Index Loan Bits       Index Loan Bits         * Staductional       Sub-Program<br>specifies the DPA<br>type (i.e., DPA Only<br>versus DPA with<br>Partner Match)       Index Loan Bits       Suffs:       Index Loan Bits         * Status       Suffs:       Suffs:       Index Loan Bits       Suffs:       Index Loan Bits         * Status       Suffs:       Suffs:       Index Loan Bits       Suffs:       Index Loan Bits         * Status       Suffs:       Suffs:       Index Loan Bits       Suffs:       Index Loan Bits         * Status       Suffs:       Suffs:       Index Loan Bits       Suffs:       Index Loan Bits         * Status       Suffs:       Suffs:       Index Loan Bits       Index Loan Bits       Index Loan Bits         * Suffs:       Suffs:       Suffs:       Suffs:       Index Loan Bits       Index Loan Bits         * Suffs:       Suffs:       Suffs:       Suffs:       Index Loan Bits       Index Loan Bits         * Suffs:       Suffs:       Zet:       Coantic Loan Bits       Index Loan Bits       Index Loan Bits         * Suffs:       Suffs:       Zet:       Coantec Loan Bits                                                                                                    | SECOND MORTGAGE                                            |                            |                             |                                                                                    |
| Item:Text CONVERTIONAL        Sub-Program         **Sub-trying       Specifies the DPA         type (i.e., DPA Only       *set:         **Sub-trying       Software         **Sub-trying       Software <td< th=""><th>Program: 986 - 1ST TIME ADVANTAGE DPA - 971- DPA</th><th></th><th></th><th>Lender Loan No:</th></td<>                                                                                                    | Program: 986 - 1ST TIME ADVANTAGE DPA - 971- DPA           |                            |                             | Lender Loan No:                                                                    |
| *Sub-decorant       >       Codd>-1 forgitaling         B0-DRANKY       Specifies the DPA         *Sub-decorant       Specifies the DPA         *Sub-decorant       Partner Match)       *Sub-decorant         *State       Ze:       Cot         *State:       Ze:       Cot       *         *State:       Ze:       Cot       *         *State:       Business Phone:       *       *         *Check if Co-BORDOWER #1       *       *       *         *Cobe decore       *       *       *       *                                                                                                    | Loan Type: CONVENTIONAL V                                  | Sub-Program                | <u>Term:</u> 360 ♥ months   | Interest Rate: 0 🗸 %                                                               |
| BORROWER                                                                                                    | * <u>Sub-program:</u>                                      | Sub-riogram                |                             |                                                                                    |
| <pre>"find tame:</pre>                                                                                                    | 800- DPA ONLY                                              | specifies the DPA          |                             |                                                                                    |
| isoparticles/skie      State:   istate:      CURRENT ADDRESS   cline:   Current:   istate:   Cline:   istate:   Cline: Cline: Cline:                                                                                                    | *First Name: 803-DPA+HK4E+BDIP+CPIP                        |                            | *I ast Name:                | Suffix:                                                                            |
| State     Current Address     Current Address     Current Address     Streti:     Streti:     Streti:     Streti:     Streti:     Streti:     Streti:     Streti:     Streti:     Streti:     Streti:     Streti:     Streti:     Streti:     Streti:     Streti:     Streti:     Streti:     Stret:     Stret: <th>*Soc. Sec. No:</th> <th>type (i.e., DPA Only</th> <th>*<u>Ane</u>.</th> <th></th>                                                                                                    | *Soc. Sec. No:                                             | type (i.e., DPA Only       | * <u>Ane</u> .              |                                                                                    |
| Stret:     Stret:     Stret: <th>809-DPA+HK4E/SK4E+BDIP</th> <th>Vorque DRA with</th> <th></th> <th></th>                                                                                                    | 809-DPA+HK4E/SK4E+BDIP                                     | Vorque DRA with            |                             |                                                                                    |
| **Arrite Statute 15.00A-800   Partner Match) HBE Certificate Date:    Final Address:   CURRENT ADDRESS   Street:   Street:   Street:   Current Address:   Business Phone:   Concounty:   Check if CO-BORROWER #1                                                                                                    | 810-DPA+HK4E/SK4E+BDIP+CPIP                                | VEISUS DPA WITT            |                             |                                                                                    |
| **Credit Stores:     DTI Ratios (%):     #BB-DA-CDP     HBE Certificate Date:     Email Address:     CURRENT ADDRESS     Street:     Street:     Zip:     Clock if CO-BORROWER #2                                                                                                    | *Marital Status: 012/DI A HINACIONAL COLIN<br>815-DPA+BDIP | Partner Match)             |                             |                                                                                    |
| DT Ratios (%):     Email Address:     CURRENT ADDRESS     City:     Other City:     Other City:     Other County:     Other County:                                                                                                    | *Credit Score: 816-DPA+BDIP+CPIP<br>819-DPA+CPIP           | r arther Materij           | HBE Certificate Date:       |                                                                                    |
| Email Address:     CURRENT ADDRESS     Street:     Street:     Other City:     Other City:     Other County:     Other County: <th></th> <th></th> <th></th> <th></th>                                                                                                    |                                                            |                            |                             |                                                                                    |
| CURRENT ADDRESS     Street:     City:     Other City:     Other City:     Other County:     Other County:  <                                                                                                    | Email Address:                                             |                            |                             |                                                                                    |
| CURRENT ADDRESS     Street:     Other City:     Other City:     Other County:     Other County:                                                                                                    |                                                            |                            |                             |                                                                                    |
| Street:     State:     V     Zip:     County:     Other County:     Other                                                                                                    | CURRENT ADDRESS                                            |                            |                             |                                                                                    |
| State:       v       Zip:       ·       County:       v         State:       v       Zip:       ·       County:       v         Other County:       Other County:       v       Other County:       v         Check if CO-BORROWER #1       Check if CO-BORROWER #2       v       v       v                                                                                                    | Street:                                                    |                            |                             |                                                                                    |
| State:     Lip:     Other County:     Other County:     Check if CO-BORROWER #1     Check if CO-BORROWER #2                                                                                                    |                                                            |                            | 7                           |                                                                                    |
| Home Phone:       Business Phone:         Check if CO-BORROWER #1         Check if CO-BORROWER #2                                                                                                    | <u>State:</u>                                              | <u>∠ip:</u>                |                             | County:                                                                            |
| Iteme interest     Business interest       Check if CO-BORROWER #1       Check if CO-BORROWER #2                                                                                                    | United Disease                                             | During Diago               |                             | <u>other county:</u>                                                               |
| Check If CO-BORROWER #1 Check If CO-BORROWER #2                                                                                                    | Home Phone:                                                | Business Phone:            |                             |                                                                                    |
| Check if CO-BORROWER #2                                                                                                    | Check if CO-BORROWER #1                                    |                            |                             |                                                                                    |
| Check if CO-BORROWER #2                                                                                                    |                                                            |                            |                             |                                                                                    |
|                                                                                                    | Check if CO-BORROWER #2                                    |                            |                             |                                                                                    |
|                                                                                                    |                                                            |                            |                             |                                                                                    |

| PROPERTY INFORMATION                                                                                                    |                                             |                                                                                                    |
|----------------------------------------------------------------------------------------------------|---------------------------------------------|----------------------------------------------------------------------------------------------------|
| *Purchase Price: \$0                                                                                                    | *Acquisition Cost: \$0                      | Appraised Value: <b>\$0</b>                                                                                                    |
| *Housing Type:                                                                                                    |                                             |                                                                                                    |
| *New/Exist/Rehab:                                                                                                    | *No. of Units:                              | Year Built:                                                                                                    |
|                                                                                                    |                                             |                                                                                                    |
| PROPERTY LOCATION                                                                                                    | *Ctrack                                     | Unik No.                                                                                                    |
|                                                                                                    | *7:                                         |                                                                                                    |
|                                                                                                    |                                             |                                                                                                    |
| County:                                                                                                    | Black Course                                |                                                                                                    |
| * Tanat/lite Tanati                                                                                                    | <u>Biock Group:</u>                         |                                                                                                    |
|                                                                                                    | Project:                                    |                                                                                                    |
| BORROWER(S) INCOME                                                                                                    |                                             |                                                                                                    |
| *Borrower Wages: \$0.00 From Assets: \$0.00                                                                                                    | <u>Other:</u> \$0.00                        | Subtotal: \$0.00                                                                                                    |
| Non-Applicant Income: \$0.00                                                                                                    |                                             | Subtotal: \$0.00                                                                                                    |
|                                                                                                    |                                             |                                                                                                    |
| HH Qualified Income: \$0.00 Enter all not                                                                                                    | usenoid income with ar                      | nnual amounts only                                                                                                    |
|                                                                                                    |                                             |                                                                                                    |
| HOUCEHOLD                                                                                                    |                                             |                                                                                                    |
| HOUSEHOLD<br>*Household Size                                                                                                    | 1                                           | *Prior Homeowner                                                                                                    |
| HOUSEHOLD **Household Size:                                                                                                    | 1                                           | *Prior Homeowner: No V                                                                                                    |
| No. of Income Recipients:                                                                                                    | Breakdown to match                          | *Prior Homeowner: No  Date Last Occupied:                                                                                                    |
| No. of Income Recipients:                                                                                                    | Breakdown to match                          | *Prior Homeowner: No ♥<br>Date Last Occupied:                                                                                                    |
| HOUSEHOLD  *Household Size:  No. of Income Recipients:  No. of Persons 18 or Over:  No. of Persons Under 18:  No. of Dependents:                                                                                                    | Breakdown to match<br>the Buyer's Affidavit | *Prior Homeowner: No  Date Last Occupied: Net Worth Amount:                                                                                                    |
| *Household Size:         No. of Income Recipients:         0         No. of Persons 18 or Over:         No. of Persons Under 18:         No. of Dependents:                                                                                                    | Breakdown to match<br>the Buyer's Affidavit | **Prior Homeowner: No  Date Last Occupied: Net Worth Amount:                                                                                                    |
| *Household Size:         No. of Income Recipients:         0         No. of Persons 18 or Over:         No. of Persons Under 18:         No. of Dependents:         No. of Disabled/Handicapped:                                                                                                    | Breakdown to match<br>the Buyer's Affidavit | *Prior Homeowner: No V<br>Date Last Occupied:                                                                                                    |
| HOUSEHOLD  *Household Size:  No. of Income Recipients:  No. of Persons 18 or Over:  No. of Persons Under 18:  No. of Dependents:  No. of Disabled/Handicapoed:  No. of Elderly:                                                                                                    | Breakdown to match<br>the Buyer's Affidavit | *Prior Homeowner: No ▼<br>Date Last Occupied:                                                                                                    |
| *Household Size:         No. of Income Recipients:         0         No. of Persons 18 or Over:         No. of Persons Under 18:         No. of Dependents:         No. of Disabled/Handicapped:         No. of Elderly:                                                                                                    | Breakdown to match<br>the Buyer's Affidavit | *Prior Homeowner: No v<br>Date Last Occupied:                                                                                                    |
| *Household Size:         No. of Income Recipients:         0         No. of Persons 18 or Over:         No. of Persons Under 18:         No. of Dependents:         No. of Disabled/Handicapped:         No. of Elderly:                                                                                                    | Breakdown to match<br>the Buyer's Affidavit |                                                                                                    |
| *Household Size:         No. of Income Recipients:         0         No. of Persons 18 or Over:         No. of Persons 18 or Over:         No. of Persons Under 18:         No. of Dependents:         No. of Disabled/Handicapoed:         No. of Elderly:         OFFICERS & CONTACTS         *Loan Officer:         *Loan Officer:         Other Loan Officer (Last, First, 1):         ,                                                                 | Breakdown to match<br>the Buyer's Affidavit |                                                                                                    |
| HOUSEHOLD         "Household Size:         No. of Income Recipients:         No. of Persons 18 or Over:         No. of Persons Under 18:         No. of Dependents:         No. of Disabled/Handicapped:         No. of Elderly:                                                                                                    | Breakdown to match<br>the Buyer's Affidavit | *Prior Homeowner: No ▼<br>Date Last Occupied:<br>Net Worth Amount:<br>Loan Processor: ▼<br>Other Loan Processor (Last, First, 1); , , , , , , , , , , , , , , , , , , ,                                                                                                    |
| HOUSEHOLD         *Household Size:         No. of Income Recipients:         0         No. of Persons 18 or Over:         No. of Persons 18 or Over:         No. of Persons Under 18:         No. of Dependents:         No. of Disabled/Handicapped:         No. of Elderly:         OFFICERS & CONTACTS         *Loan Officer:         *Loan Officer NMLS 10:         Contact Person:                                                                      | Breakdown to match<br>the Buyer's Affidavit |                                                                                                    |
| HOUSEHOLD         *Household Size:         No. of Income Recipients:         0         No. of Persons 18 or Over:         No. of Persons 18 or Over:         No. of Persons Under 18:         No. of Dependents:         No. of Disabled/Handicapoed:         No. of Elderly:         OFFICERS & CONTACTS         *Loan Officer:         *Loan Officer (Last, First, 1):         .         Contact Person:         *Real Estate Company:                     | Breakdown to match<br>the Buyer's Affidavit |                                                                                                    |
| HOUSEHOLD         "Household Size:         No. of Income Recipients:         No. of Persons 18 or Over:         No. of Persons Under 18:         No. of Dependents:         No. of Disabled/Handicapped:         No. of Elderly:                                                                                                    | Breakdown to match<br>the Buyer's Affidavit |                                                                                                    |
| HOUSEHOLD         *Household Size:         No. of Income Recipients:         0         No. of Persons 18 or Over:         No. of Persons 18 or Over:         No. of Persons Under 18:         No. of Dependents:         No. of Disabled/Handicapped:         No. of Elderby:         OFFICERS & CONTACTS         *Loan Officer:         *Loan Officer INLS ID:         Contact Person:         *Real Estate Company:                                        | Breakdown to match<br>the Buyer's Affidavit | *Prior Homeowner: N0 ▼<br>Date Last Occupied:<br>Net Worth Amount:<br>Net Worth Amount:<br>Net Worth Amo |
| HOUSEHOLD         *Household Size:         No. of Income Recipients:         0         No. of Persons 18 or Over:         No. of Persons 18 or Over:         No. of Persons Under 18:         No. of Dependents:         No. of Disabled/Handicapoed:         No. of Elderly:         OFFICERS & CONTACTS         *Loan Officer:         *Loan Officer [Last, First, 1]:         *Loan Officer NLS ID:         Contact Person:         *Real Estate Company: | Breakdown to match<br>the Buyer's Affidavit | *Prior Homeowner: No ▼<br>Date Last Occupied:<br>Net Worth Amount:<br>Net Worth Amount:<br>Net Worth Amo |

| PROPERTY INFORMATION                        |                                                |                      |                               |                                       |
|---------------------------------------------|------------------------------------------------|----------------------|-------------------------------|---------------------------------------|
| *Purchase Price: \$0                        | * <u>Acquisition Cost</u>                      | <u>:</u> \$0]        | Appraised Value:              | \$0                                   |
| * <u>Housing Type:</u>                      |                                                |                      |                               |                                       |
| * <u>New/Exist/Rehab:</u>                   | * <u>No. of Units</u>                          |                      | Year Built:                   |                                       |
|                                             |                                                |                      |                               |                                       |
| PROPERTY LOCATION                           |                                                |                      |                               |                                       |
| *House No.:                                 | * <u>Street:</u>                               |                      | Unit No.:                     |                                       |
| * <u>City:</u>                              | * <u>Zip:</u>                                  |                      |                               |                                       |
| * <u>County:</u>                            |                                                | MSA: 🗸               |                               |                                       |
| * <u>Census Tract:</u> 0.00 Find it!        | Block Group:                                   |                      | Community Code:               | ~                                     |
| * Target/Non-Target:                        | Project:                                       | ~                    | Builder: 💌                    |                                       |
|                                             |                                                |                      |                               |                                       |
| BORROWER(S) INCOME                          |                                                |                      | <b>40.00</b>                  |                                       |
| *Borrower Wages: \$0.00 From A              | ssets: \$0.00 Oth                              | er: \$0.00 Subtotal: | \$0.00                        |                                       |
| Non-Applicant Income: \$0.00                |                                                | <u>Subtotal:</u>     | \$0.00                        |                                       |
|                                             |                                                | TOTAL:               | \$0.00                        |                                       |
| HH Qualified Income: \$0.00                 |                                                |                      |                               |                                       |
|                                             |                                                |                      |                               |                                       |
| NUUSERULU<br>*Variaskald Circu              |                                                |                      |                               |                                       |
| "nousenoid Size:                            | 1-1 Real Estate Source LLC                     |                      |                               |                                       |
| No. of Income Recipients:                   | 1-1ST ADVANTAGE REAL EST                       |                      | Date Last Occupied:           |                                       |
| No. of Persons 18 or Over:                  | 1-1st Investors Realty Inc                     |                      | Net Worth Amount:             |                                       |
| No. of Persons Under 18:                    | 1-1st Rate Realty LLC                          |                      |                               |                                       |
| No. of Dependents:                          | 1-2 Percent Advantage Real Estate              |                      |                               |                                       |
| No. of Disabled/Handicapped:                | 1-212 Realty                                   |                      |                               |                                       |
| No. of Elderly:                             | 1-4 State Real Estate LLC                      |                      |                               |                                       |
|                                             | 1-A Jay Kay Associates<br>1-A Posh Life Realty |                      |                               |                                       |
| OFFICERS & CONTACTS                         | 1-A Real Estate Advantage Inc                  |                      |                               |                                       |
| *Loan Officer:                              | 1-A Squared Realty                             |                      | Loan Processor:               |                                       |
| <u>Other Loan Officer (Last, First, I):</u> | 1-A-K Real Estate Inc                          | Other Loa            | n Processor (Last, First, I): | ,                                     |
| * Loan Officer NMLS ID:                     | 1-A.J. BILLING & COMPANY                       |                      |                               |                                       |
| Contact Person:                             | 1-AB & Co Realtors Inc                         |                      | Transcriptor:                 |                                       |
| *Real Estate Company:                       | ×                                              |                      | *Real Estate Agent Name:      |                                       |
|                                             |                                                | * <u>R</u>           | teal Estate Agent Street(s):  |                                       |
|                                             | <u> </u>                                       | *Real Estate A       | Agent City, State, Zip Code:  | · · · · · · · · · · · · · · · · · · · |
|                                             | al Estate Company names s                      | tart *               | Real Estate Agent Phone #:    |                                       |
|                                             | a Estate Company names s                       | *Real E              | state Agent Email Address:    |                                       |
|                                             | With "1-"                                      |                      |                               |                                       |
|                                             |                                                |                      |                               | _                                     |
|                                             |                                                |                      |                               |                                       |
|                                             | 2-FOR SALE BY OWNER                            |                      | acceptable                    |                                       |
|                                             | 2-REALTOR NOT FOUND                            |                      |                               |                                       |
|                                             | 3-NO REALTOR                                   | Option               | s for Real                    |                                       |
|                                             | 4-BUILDER IS SELLER AGENT                      |                      | <u> </u>                      |                                       |
|                                             | 5-REFI-NO REALTOR                              |                      | Companies                     |                                       |

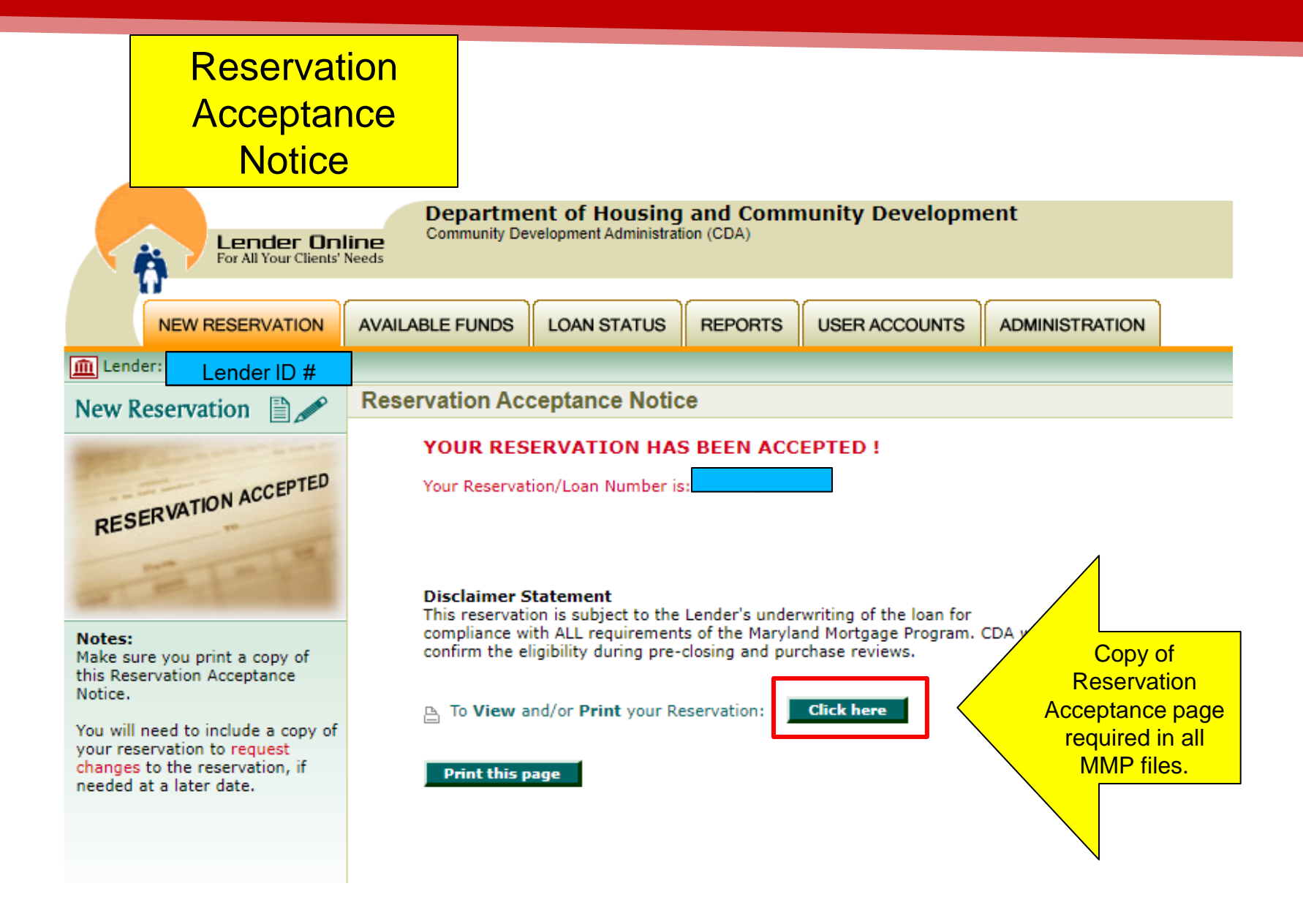

# **RESERVATION ACCEPTED**

| E For A                  | nder Online<br>NI Your Clients' Needs |                           | RESE           | RVATION ACCEP            | TED                  |                |                 |                       |                      |                |
|--------------------------|---------------------------------------|---------------------------|----------------|--------------------------|----------------------|----------------|-----------------|-----------------------|----------------------|----------------|
| CENERAL INCORMATIO       | ON                                    |                           |                |                          |                      |                |                 |                       |                      |                |
| Beconstianil con No      | Percentation Accorded Date            |                           |                | Comm                     | itment Evolution Do  | to             |                 | Personation Expirat   | ion Data             |                |
| 0.                       | Tuesday, Avenuet 20, 20               | 24 -4 02:24 PM            |                | 43/03                    | ioneni Expiration Da | aue            |                 | Reservation Expirat   | ion bate             |                |
|                          | Tuesday, August 20, 20                | 124, at 02:34 PM          |                | 12/03                    | /2024                |                |                 |                       |                      |                |
| Lender Loan No.          |                                       | Lei                       | nder ID No.    |                          |                      |                | Lender Name     |                       |                      |                |
|                          |                                       |                           |                |                          |                      |                |                 |                       |                      |                |
|                          |                                       |                           |                |                          |                      |                |                 |                       |                      |                |
| FIRST MORTGAGE           |                                       |                           |                |                          |                      |                |                 | h a rea               |                      |                |
| Program                  |                                       |                           |                | PI                       | rogram Fee           |                | Loan Type       | Is a Quick Close      | Loan?                |                |
| 761 - MNTGMRY HM GOVT    | - 658 - MNT HM IX GOVT                |                           |                | S                        | 0.00                 |                | FHA             | No                    |                      |                |
| Amount                   |                                       | Term                      |                |                          |                      | Interest F     | Rate            |                       |                      |                |
| \$250,000                |                                       | 360 months                |                |                          |                      | 6.62509        | 6               |                       |                      |                |
| Estimated Monthly Escrow |                                       |                           |                | Subord                   | inate Financing      |                |                 |                       |                      |                |
| \$0.00                   |                                       |                           |                | \$0                      |                      |                |                 |                       |                      |                |
|                          |                                       |                           |                |                          |                      |                |                 |                       |                      |                |
| SECOND MORTGAGE          |                                       |                           |                |                          |                      |                |                 |                       |                      |                |
| Program                  |                                       |                           |                | Loan No.                 |                      | Loan           | Type            |                       | Lender Loan No.      |                |
| 987 - MNTGMRY HM DPA -9  | 80-40% DPA MNT HM                     |                           |                | 98700101138              | 3                    | CON            | VENTIONAL       |                       |                      |                |
| Amount                   | Ter                                   | m                         |                |                          | -                    | Interest Rate  |                 |                       |                      |                |
| \$25,000                 | 26                                    | months                    |                |                          |                      | 0.0000%        |                 |                       |                      |                |
| \$23,000                 | 30                                    | monuis                    |                |                          |                      | 0.0000%        |                 |                       |                      |                |
| RORROWER                 |                                       |                           |                |                          |                      |                |                 |                       |                      |                |
| Full Name                | Social Security No.                   |                           | Ace.           | Gender                   | Credit Score         |                | Et              | nicity                |                      |                |
| i di Name                | obtai becany no.                      |                           | -8=            | Gender                   | orean ocore          |                |                 | mony                  |                      |                |
| Marchael Otachus         | h                                     | Disals Devet              |                | 0                        |                      |                |                 |                       |                      | 0.0            |
| Marital Status           | ILanguage                             | ISingle Parent            |                | Occupation               |                      | vvages         |                 | From Assets           |                      | Others         |
|                          |                                       | ·                         |                |                          |                      |                |                 |                       |                      | 1.             |
| Address                  | Home Phone                            | Business Pho              | one            | Email Addre              | 55                   |                | DTI Ratios      |                       |                      |                |
| -                        |                                       |                           |                |                          |                      |                |                 |                       |                      |                |
|                          |                                       |                           |                |                          |                      |                |                 |                       |                      |                |
| PROPERTY                 |                                       |                           |                |                          |                      |                |                 |                       |                      |                |
| Purchase Price           | Acquisition Cost                      | Appraised value           |                | New/Exist/Rehab          |                      | Year Built     | 1               | Vo. of Units          | Housing Type         | 8              |
| \$275,000                | \$275,000                             | \$0                       |                | Existing                 |                      | 0              | 1               | UNIT                  | 1-Detached           | 1              |
| House No.                | Street                                | Unit No.                  | City           |                          | State                | Zip (          | Code            | County                |                      |                |
|                          | 1                                     | •                         | 1.             |                          |                      |                |                 |                       |                      |                |
| Census Tract             | Block Group                           | 0                         | Community Code |                          |                      | In Targeted Ar | ea              |                       | Builder              |                |
| 1.00                     |                                       | -                         | ,              |                          |                      | No             |                 |                       |                      |                |
|                          |                                       |                           |                |                          |                      |                |                 |                       |                      |                |
| HOUSEHOLD                |                                       |                           |                |                          |                      |                |                 |                       |                      |                |
| Household Size           | No. of Income Recipients              | No. of Persons 18 or Over |                | No. of Persons Under 18  | No. c                | of Dependents  | N               | of Disabled/Handican  |                      | No. of Elderly |
| 2                        | 4                                     | 0                         |                | o                        | 0                    | or bependents  |                 | or bisablear landicap |                      | o              |
| Z<br>Dries Hannannen     | Pate Last Occurried                   | Net Moth Amount           | Mar            | Applicant Applied Income | v                    | Tetel Us       | verbeld learne  |                       | ULI Our Start Income | 0              |
| Prior Homeowner          | Date Last Occupied                    | Net Worth Amount          | Non-           | Applicant Annual Income  |                      | Iotal Ho       | ousenoid income |                       | HH Qualified Incom   | e              |
| NO                       |                                       | \$U.UU                    | \$0            |                          |                      | \$94,00        | U               |                       | 50                   |                |
|                          | _                                     |                           |                |                          |                      |                |                 |                       |                      |                |
| OFFICERS & CONTACT       | S                                     |                           |                |                          |                      |                |                 |                       |                      |                |
|                          |                                       |                           |                |                          |                      |                |                 |                       |                      |                |
|                          |                                       |                           |                |                          |                      |                |                 |                       |                      |                |
|                          |                                       |                           |                |                          |                      |                |                 |                       |                      |                |

**Disclaimer Statement** 

This reservation is subject to the Lender's underwriting of the loan for compliance with ALL requirements of the Maryland Mortgage Program. CDA will confirm the eligibility during pre-closing and purchase reviews.

## ATTACHMENT R – LENDER REVISIONS

Email only to dedicated Attachment\_r\_mailbox.dhcd@maryland.gov

- Send all required supporting documentation with the Attachment R
- · Rush requests cannot always be accommodated
- 24 hour turnaround time (approval/denial)
  - Keep the approval email with the Attachment R, supporting documentation and place in the file sent to CDA
- 4pm daily cut-off
  - Lender can still send the Attachment R, but the processing clock will not start until the next business day.

Lenders are required to notify CDA immediately via Attachment R if the reservation is <u>cancelled or rejected</u>

### ATTACHMENT R- SUBSTITUTING PROPERTY

Include all of the following documentation with the Attachment R:

- A release from the previous contract
- A copy of the new executed contract
- Documentation concerning the reason for substitution
  - ex. failed home inspection

### Unacceptable reasons for substitution:

- Lender reserved the reservation prior to ratified contract
- Lender thought the verbal contract was written
- Lender thought the bank would approve the Short Sale/Foreclosure
- Borrower wants to buy a different property

|                                                                                                    | ATTACHMENT R         Page 1 of 2       DEPARTMENT OF HOUSING AND COMMUNITY DEVELOPMENT<br>CDAVSINGLE FAMILY HOUSING MARYLAND MORTGAGE PROGRAM         REQUEST FOR CHANGE TO RESERVATION OF FUNDS<br>E-MAIL TO Attachment_r_mailbox.dhcd@maryland.gov<br>ALL APPLICABLE BLANKS MUST BE COMPLETED         Name(s) of Borrowers:                                                                                                    |
|----------------------------------------------------------------------------------------------------|----------------------------------------------------------------------------------------------------|
|                                                                                                    | FIRST MORTGAGE:       Reservation No         Change loan amount from \$       to \$         because:       (1) Sales price has changed from \$       to \$         Change program & Rate (Note:*CDA loan # may change if program code changes. Loan # will be provided by CDA.)       *Program Codes can be located here: https://mmp.maryland.gov/Lenders/Documents/CDAPROGRAMCODEGUIDE.pdf         from:       to:         Program Code#:       Bond Series#:       Program Code#:         RATE:       RATE:                                                                                                    |
| Substitution<br>of property                                                                           | Substitute new property. Substitution is only allowed for reasons beyond the borrower's control (for example, property failed home inspection). Check applicable box below. Include <u>all</u> of the following with this form:  A RELEASE FROM THE PREVIOUS CONTRACT  A COPY OF THE NEW CONTRACT  DOCUMENTATION CONCERNING REASON FOR SUBSTITUTION  Lender requests that the original reservation be deleted. Upon receipt of written approval from Single Family Housing, the lender should reserve a loan on the new property. The loan will receive the current interest rate.                                                                                                    |
| Use other for any<br>changes not listed on<br>both pages<br>i.e.<br>Change borrower's<br>Credit score | Assign reservation from another lender. AN ASSIGNMENT LETTER (including loan information and name of new lender) FROM THE ORIGINAL LENDER MUST BE ATTACHED TO THIS FORM. The original reservation will be deleted and upon receipt of written approval from Single Family Housing, the lender should then reserve the loan on the new property. If requested program available at time of new reservation, the loan will receive the current interest rate . Cancel 1st Mtg Reservation- Reason: Other: IMPORTANT: > SEE PAGE 2 FOR CHANGES TO DSELP AND/OR PARTNER MATCH PROGRAM RESERVATIONS. > PAGE 2 <u>MUST</u> BE SIGNED AND DATED BY SUBMITTING LENDER. > BOTH PAGES OF ATTACHMENT R MUST BE SUBMITTED TO CDA SINGLE FAMILY. |

| Change Program       From:       Program Code#:       To:       Program Code#:       Lender signature/dar required         Change Sub-Program       From:       Sub-Program Code#:       To:       Sub-Program Code#:       Lender signature/dar required         Add/Change DSELP: Loan Amount \$                                                                                                    | Page 2 of 2<br>DEPAF<br>CDA/SING<br>REQU<br>E-MA<br>A<br>ECOND MORTGAGE: Reservation N | ATTACHMENT<br>TIMENT OF HOUSING AND COMING<br>SLE FAMILY HOUSING MARYLAN<br>JEST FOR CHANGE TO RES<br>IL TO Attachment_r_mailbo<br>ILL APPLICABLE BLANKS MU<br>0. | R<br>MUNITY DEVELOPME<br>ND MORTGAGE PROG<br>SERVATION OF FU<br>MUNICIPAL<br>SX.dhcd@maryland<br>JST BE COMPLETE | NT<br>GRAM<br>JNDS<br>d.gov<br>D                                                                                                    | Both<br>with<br>suppo | pages are requirevery request a<br>rting documenta | red<br>nd<br>ation |
|----------------------------------------------------------------------------------------------------|----------------------------------------------------------------------------------------|----------------------------------------------------------------------------------------------------|----------------------------------------------------------------------------------------------------|----------------------------------------------------------------------------------------------------|-----------------------|----------------------------------------------------|--------------------|
| Add/Change DSELP: Loan Amount \$       HK4E Partner Name:       Partner Contribution Amount:         Add/Change HK4E: Loan Amount \$       Required attachments for all Joans when adding SK4E:       Priority Funding Area (PFA) printout         Add/Change SK4E: Loan Amount \$       Priority Funding Area (PFA) printout       Copy of driving directions (ex. mapquest) OR a statement that place of employment is in the same jurisdiction as residence         Add/Change BDIP: Loan Amount \$       BDIP Partner Name:       Partner Contribution Amount:         Add/Change CPIP: Loan Amount \$       CPIP Partner Name:       \$         Total 2nd Mortgage Loan Amount       to: \$       \$      | Change Program From:<br>Change Sub-Program From:<br>Sub-F                              | Program Code#:                                                                                                    | To:<br>Program Code#:<br>o:<br>Sub-Program Code#:                                                                |                                                                                                    | Lenc                  | der signature/da<br>required                       | te                 |
| Add/Change HK4E: Loan Amount \$       HK4E Partner Name:       \$       Partner Contribution Amount:         Add/Change SK4E: Loan Amount \$       Required attachments for <u>all</u> loans when adding SK4E:       • Priority Funding Area (PFA) printout         Add/Change SK4E: Loan Amount \$       • Opy of driving directions (ex. mapquest) OR a statement that place of employment is in the same jurisdiction as residence         Add/Change BDIP: Loan Amount \$       BDIP Partner Name:       \$         Add/Change CPIP: Loan Amount \$       CPIP Partner Name:       \$         Yearther Contribution Amount:       \$       \$         Total 2nd Mortgage Loan Amount       to: \$       \$ | Add/Change DSELP: Loan Amount \$                                                       |                                                                                                    |                                                                                                    |                                                                                                    |                       |                                                    |                    |
| Add/Change BDIP: Loan Amount \$     BDIP Partner Name:     \$     Partner Contribution Amount:       Add/Change CPIP: Loan Amount \$     CPIP Partner Name:     \$     Partner Contribution Amount:       Total 2nd Mortgage Loan Amount     to: \$     \$     Total Partner(s) Contribution Amount:                                                                                                    | Add/Change HK4E: Loan Amount \$<br>Add/Change SK4E: Loan Amount \$                     | HK4E Partner Na<br>HK4E Partner Na<br>Required attach<br>• Priority Fund<br>• Copy of drivi<br>of employme                                                        | ime:<br>Iments for <u>all loans</u> whe<br>ding Area (PFA) printou<br>ing directions (ex. map                    | Partner Contribution<br>partner Contribution<br>partner Contribution | on Amount:            |                                                    |                    |
| Add/Change CPIP: Loan Amount \$     CPIP Partner Name:     Partner Contribution Amount:       Total 2nd Mortgage Loan Amount     to: \$     Total Partner(s) Contribution Amount:                                                                                                    | Add/Change BDIP: Loan Amount \$                                                        | BDIP Partner Nai                                                                                                    | me:                                                                                                    | Partner Contributio                                                                                                    | on Amount:            |                                                    |                    |
| Total 2nd Mortgage Loan Amount<br>From \$ to: \$ Total Partner(s) Contribution Amount:                                                                                                    | Add/Change CPIP: Loan Amount \$                                                        | CPIP Partner Nar                                                                                                    | me:                                                                                                    | Partner Contributio                                                                                                    | on Amount:            |                                                    |                    |
| Include a copy of supporting documentation for second mortgage program(s).                                                                                                    | Total 2nd Mortgage Loan Amount<br>From \$<br>Include a copy of                         | to: \$                                                                                                    | for second mortga                                                                                                | Total Partner(s) Cont<br>\$ <b>ge program(s).</b>                                                                                                    | ribution Amount:      |                                                    |                    |
| Cancel 2nd Mtg Reservation- Reason:                                                                                                    | Cancel 2nd Mtg Reservation- Reaso                                                      | n:                                                                                                    |                                                                                                    |                                                                                                    |                       |                                                    |                    |
| Signature of Lender's Authorized Officer Date                                                                                                    | Signature of Lender's Authorized Of                                                    | ficer                                                                                                    | Date                                                                                                    |                                                                                                    |                       |                                                    |                    |

the approval or denial of the Request for Change to Reservation.

## LOAN STATUS TAB

|                                                                                                    | Lender Online<br>For All Your Clients' Needs | Department of Housing and Community<br>Community Development Administration (CDA)                    | y Development        | Home   Bulletir        | n Board   Program Docun | nents   Glossa  | y   Help      | Contact U     | s   Log Out     |
|----------------------------------------------------------------------------------------------------|----------------------------------------------|----------------------------------------------------------------------------------------------------|----------------------|------------------------|-------------------------|-----------------|---------------|---------------|-----------------|
|                                                                                                    | NEW RESERVATION AVA                          | NLABLE FUN S LOAN STATUS EPORTS USEF                                                                 | R ACCOUNTS AD        | MINISTRATION           |                         |                 |               |               |                 |
| , in the second second | Quick Search                                 | Advanced Search                                                                                      |                      |                        |                         |                 | Opt           | ions          |                 |
| <b>Re</b><br>12                                                                                                    | characters                                   | Reserved by Lender:         Lender Loan No:         Borrower Name/SSN:         Co-Borrower Name/SSN: | SSN:                 | Go                     | 1                       |                 | »             | Purge Proc    | ess             |
| Lo                                                                                                    | ans 🗹 Show Active Loans 🛛                    |                                                                                                    |                      |                        | Last                    | Updated on Tues | day, Aug      | ust 20, 2024, | at 02:15 PM     |
| Re                                                                                                    | sults for Reservation No:                    | ENTERING CDA<br>1 <sup>ST</sup> MTG LOAN #                                                           |                      | <b>41 4</b> (1         | Dage 1 🗸 of 1] 🕨 🕪      | Page Size: 5    | 0 0           | 30 Total Re   | cords:1         |
|                                                                                                    | Actions                                      | Reservation Lender Loan No. Borrowe                                                                  | er Name              | <u>Co-Bor</u>          | ower Name               | <u>Stage</u>    | <u>Status</u> | <u>Date</u>   | <u>HFA User</u> |
|                                                                                                    | View Reprint PDF Door eDoos                  | T0100100002                                                                                          |                      |                        |                         | Reservation     |               | 08/20/2024    |                 |
|                                                                                                    | LOAN<br>NAVIGATION                           | Powered by Copyright © 1999 - 2024 En                                                                | nphasys Software. Al | l rights reserved.   / | About Lender Online     |                 |               |               |                 |

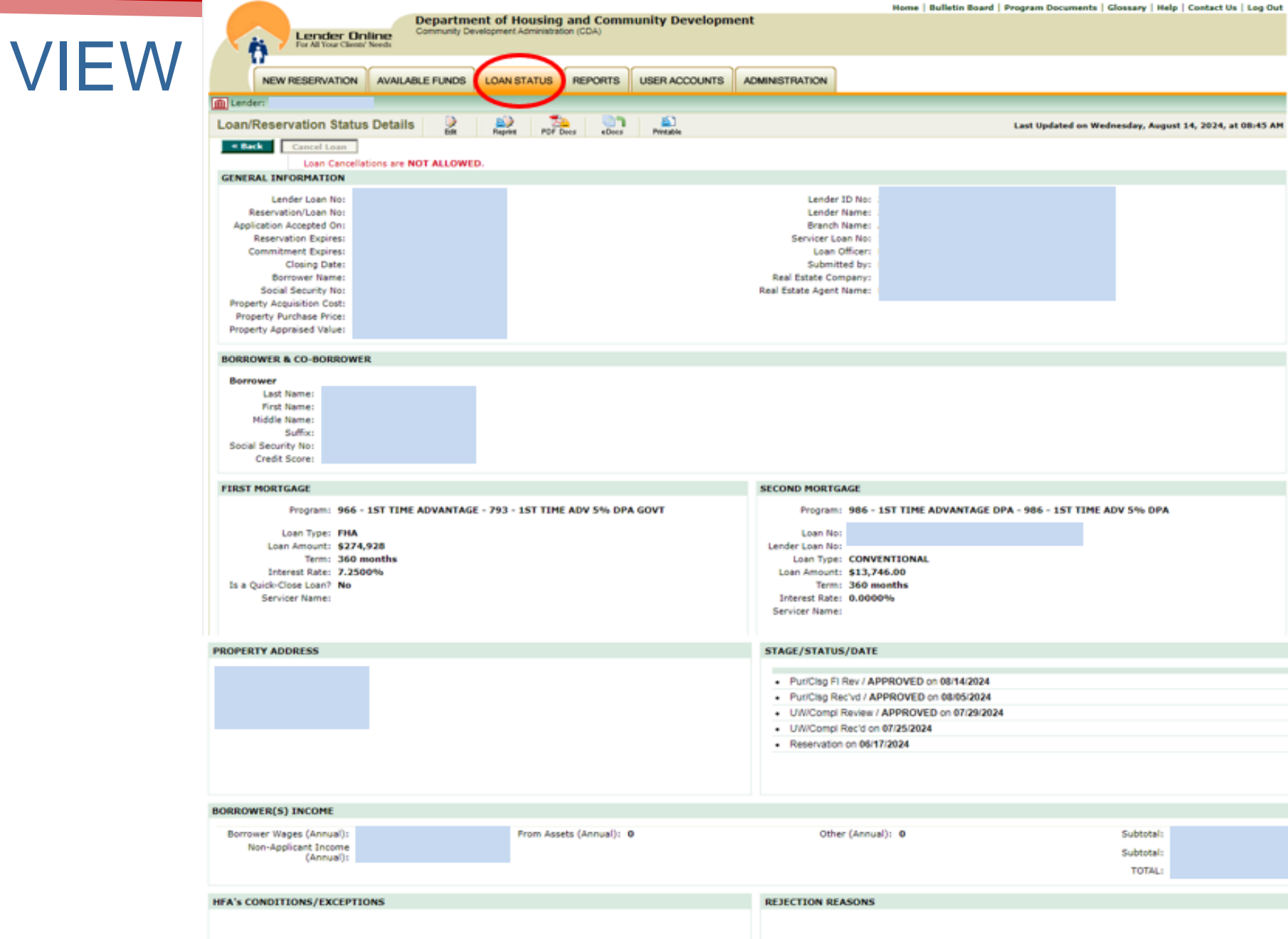

### REPRINT

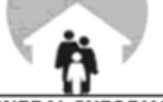

#### **RESERVATION ACCEPTED**

| GENERAL INFORMATI                     | N                               |                            |                                  |                                  |                       |                               |
|---------------------------------------|---------------------------------|----------------------------|----------------------------------|----------------------------------|-----------------------|-------------------------------|
| Reservation/Loan No.                  | Reservation Accepted            | Date                       | C                                | Commitment Expiration Date       | Reserva               | tion Expiration Date          |
|                                       | Wednesday, March                | 20, 2024, at 11:19 AM      | 0                                | 7/03/2024                        |                       |                               |
| Lender Loan No.                       | Lender                          | ID No.                     | Lender Name                      |                                  |                       |                               |
| FIRST MORTGAGE                        |                                 |                            |                                  | D                                |                       | la a Ovide Olaca Lacad        |
| Program<br>963 - 1ST TIME ADV DIREC   | T - 490 - 1ST TIME AD           | VANTAGE DIRECT GOVT        |                                  | Program Fee<br>\$0.00            | VA                    | Is a Quick Close Loan?<br>No  |
| Amount                                |                                 | Term                       |                                  | Interest Rate                    |                       | •                             |
| \$265,000<br>Estimated Monthly Escrow |                                 | 360 months                 | Sut                              | ordinate Financing               |                       |                               |
| \$279.45                              |                                 |                            | \$0                              | or official of a non-only        |                       |                               |
| BORROWER                              |                                 |                            |                                  |                                  |                       |                               |
| Full Name                             |                                 | Social Security No.        | Age (                            | Gender Credit Score              | Ethnicity             |                               |
| Marital Status                        | Language                        | Single Parent              | Occupation                       | Wages                            | From Assets           | Others                        |
| Address                               |                                 |                            | Home Phone B                     | usiness Phone Email Address      |                       | DTI Ratios<br>Front: / Back:L |
| CO-BORROWER #1                        |                                 |                            |                                  |                                  |                       |                               |
| Full Name                             | Social Se                       | curity No. Gende           | er Credit Score                  | Marital Status                   | nguage Single         | Parent Occupation             |
| Wages                                 | Fr                              | om Assets                  |                                  |                                  | Others                |                               |
|                                       |                                 |                            |                                  |                                  | •                     |                               |
| PROPERTY                              |                                 |                            |                                  |                                  |                       |                               |
| S265 000                              | Acquisition Cost                | Appraised value            | New/Exist/Rehat                  | Year Built                       | No. of Units          | Housing Type                  |
| House No. Street                      | 203,000                         | #205,000<br> t             | Jnit No. City                    | State                            | Zip Code              | County                        |
| Census Tract                          | Block Group                     | Commur                     | nity Code                        | In Targeted Area                 |                       | Builder                       |
| 8760.01                               |                                 |                            |                                  | No                               |                       |                               |
| HOUSEHOLD                             |                                 |                            |                                  |                                  |                       |                               |
| Household Size No. of Inc<br>7 1      | ome Recipients N                | o. of Persons 18 or Over   | No. of Persons Under<br>0        | 18 No. of Dependents<br>5        | No. of Disabled/<br>0 | Handicap No. of Elderly<br>0  |
| Prior Homeowner Date<br>No            | e Last Occupied                 | Net Worth Amount<br>\$0.00 | Non-Applicant Annual Inco<br>\$0 | me Total Househ<br>\$46,596      | old Income            | HH Qualified Income<br>\$0    |
| OFFICERS & CONTACT                    | S<br>ontact Person Transcriptor | Real Estate Company Real B | Estate Agent Name Real Es        | tate Agent Phone # Real Estate A | gent Email Address    | Real Estate Agent Full Addres |
|                                       | 1                               |                            |                                  |                                  |                       |                               |

#### **Disclaimer Statement**

This reservation is subject to the Lender's underwriting of the loan for compliance with ALL requirements of the Maryland Mortgage Program. CDA will confirm the eligibility during pre-closing and purchase reviews.

# PDF DOCS

| Lender Onl<br>For All Your Clients'                                                                                                    | Departme<br>Community Dev<br>Needs                                | e <b>nt of Housing</b><br>velopment Administrati | and Comm<br>ion (CDA) | unity Developm                                                                     | ent                                    |
|----------------------------------------------------------------------------------------------------|-------------------------------------------------------------------|--------------------------------------------------|-----------------------|------------------------------------------------------------------------------------|----------------------------------------|
| NEW RESERVATION                                                                                                    | AVAILABLE FUNDS                                                   | LOAN STATUS                                      | REPORTS               | USER ACCOUNTS                                                                      | AD                                     |
| 📠 Lender:                                                                                                    |                                                                   |                                                  |                       |                                                                                    |                                        |
| Loan Status 🚯 💈                                                                                                    | Select Documer                                                    | its                                              |                       |                                                                                    |                                        |
| To generate a document with the corresponding loan information, select at least one document from the list and then click on the "Generate Documents" button. If you don't wish to continue click on the "Cancel" button.<br><b>Note:</b><br>You will need Adobe Acrobat Reader to view and/or print the document(s). The software is free and may be downloaded from www.adobe.com. | Reservation/Loan No:         FOR CDA INTER         1ST TIME ADV I | Doc<br>RNAL USE ONLY<br>DIRECT CLOSING P         | Cument Name           | Applicable docu<br>will be available<br>based on the st<br>the loan and pr<br>code | iments<br>to print<br>atus of<br>ogram |
|                                                                                                    | Generate Docume                                                   | nts Cancel                                       |                       | Showing                                                                            | <b>1-2</b> o                           |

## EDOCS

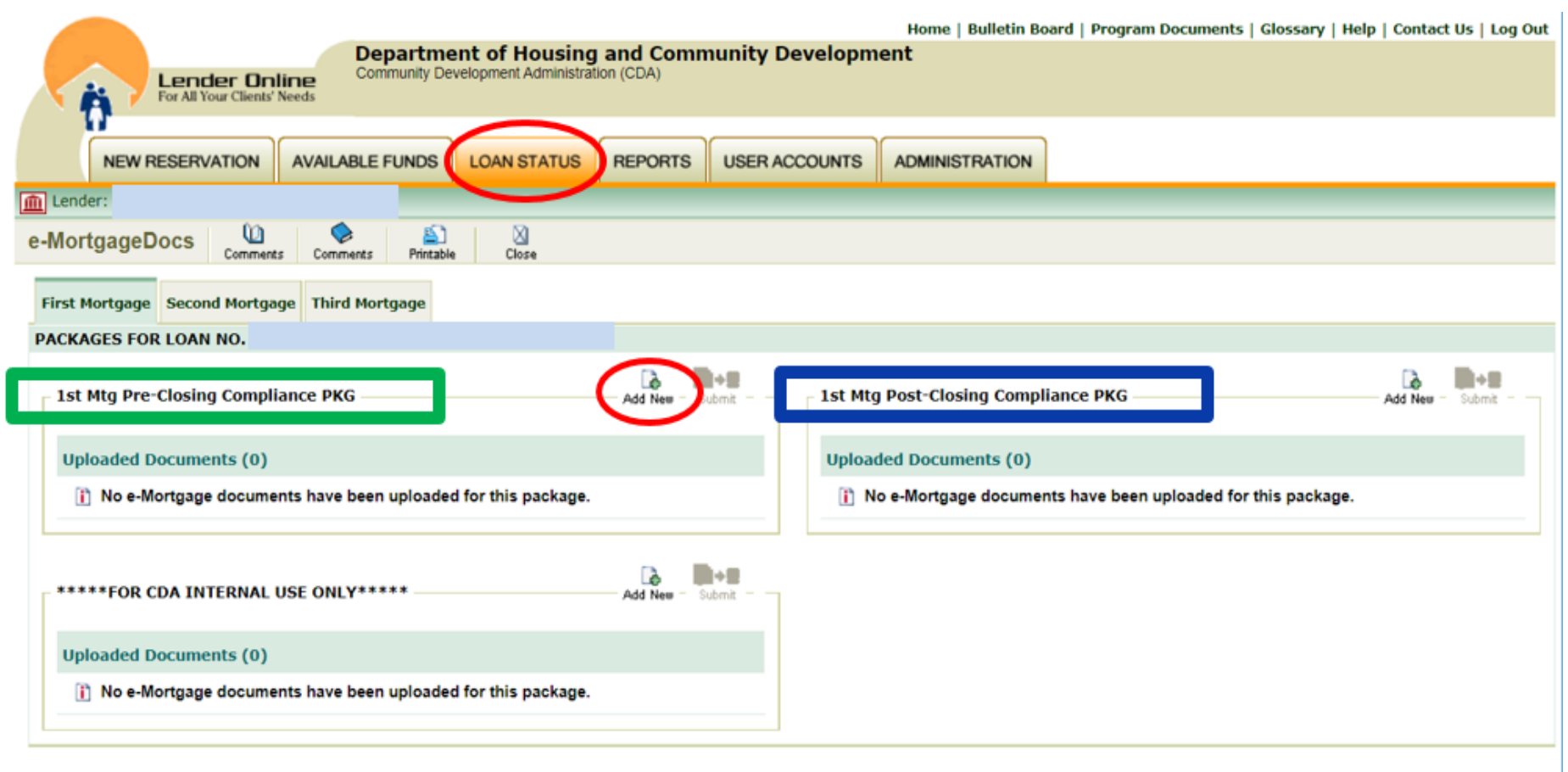

Powered by Copyright © 1999 - 2024 Emphasys Software. All rights reserved. | About Lender Online

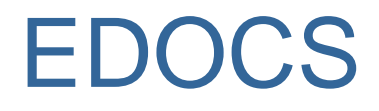

Process for Submitting Compliance Files & Conditions for EDOCS

- LOANS (1<sup>ST</sup> & 2<sup>ND</sup> PRE & POST) MUST BE SUBMITTED IN THE ORDER OUTLINED ON THE APPLICABLE CHECKLIST(S) (AND 3<sup>RD</sup> LOANS, IF ANY)
- SUBMIT ONLY DOCUMENTS REQUIRED PER EACH CHECKLIST(S)
  - FILES SUBMITTED OUT OF ORDER OR CONTAINING NON- REQUIRED DOCUMENTS MAY RESULT IN THE FILE BEING DELETED FROM EDOCS. (LENDER WILL HAVE TO RE-SUBMIT THE FILE)

### SUBMITTING EDOCS FILES (COMPLIANCE PRE/POST)

- Upload to Lender Online (LOL) EDOCS
- File submission review takes up to 3 business days, at all stages

### **EDOC Compliance Conditions**

- Upload to Lender Online (LOL) EDOCS
- Conditions add an additional 3 business days per submission

# NEW CONDITIONS FOR EDOCS LOANS

• Submit conditions to EDOCS for review

 CDA conditions - CDA U/W to complete worksheet

## LENDER ONLINE EDOCS INSTRUCTIONS

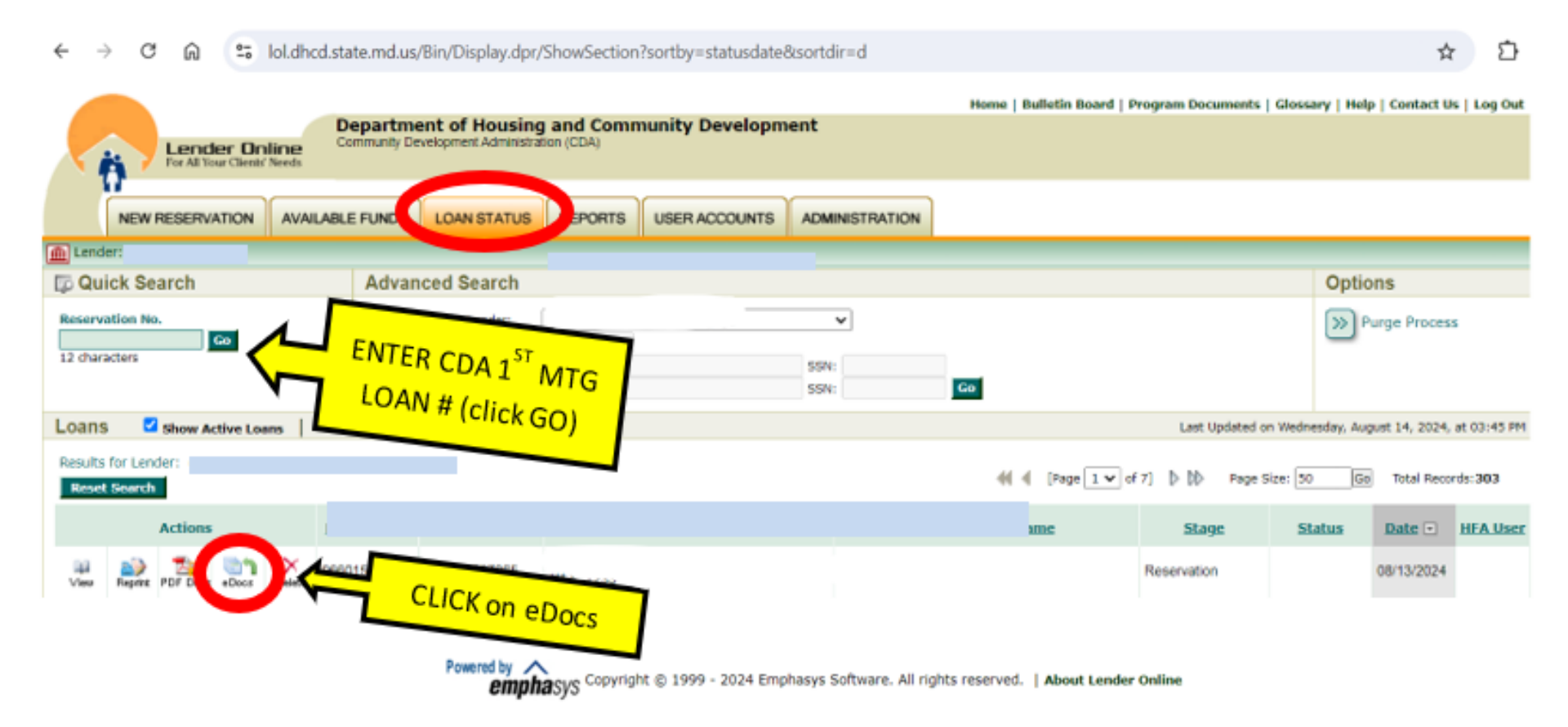

#### ← → C 🛱 😘 lol.dhcd.state.md.us/Bin/Display.dpr/ShowSection

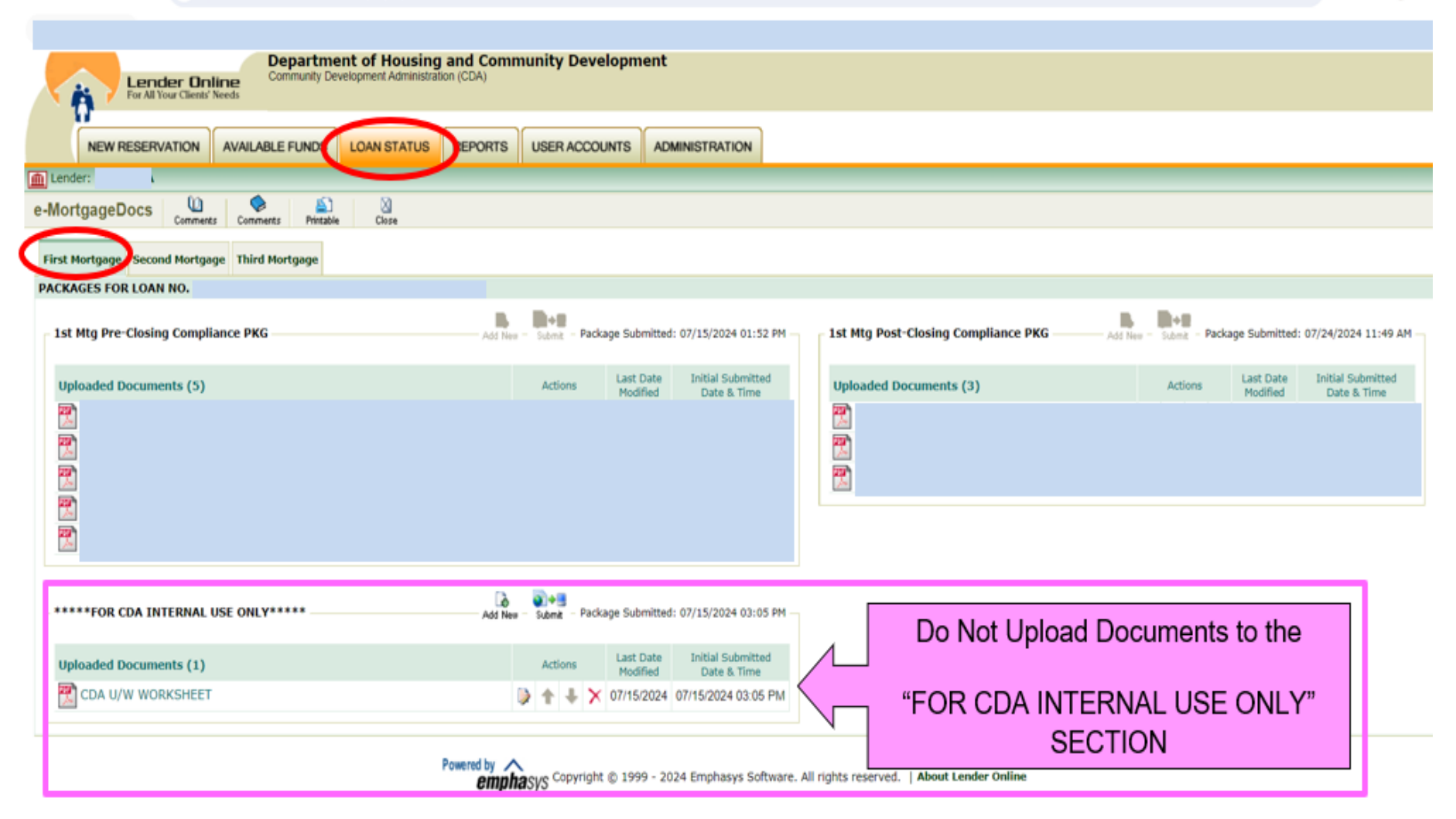

☆

Ď

#### ← → C 🛱 🙃 lol.dhcd.state.md.us/Bin/Display.dpr/ShowSection

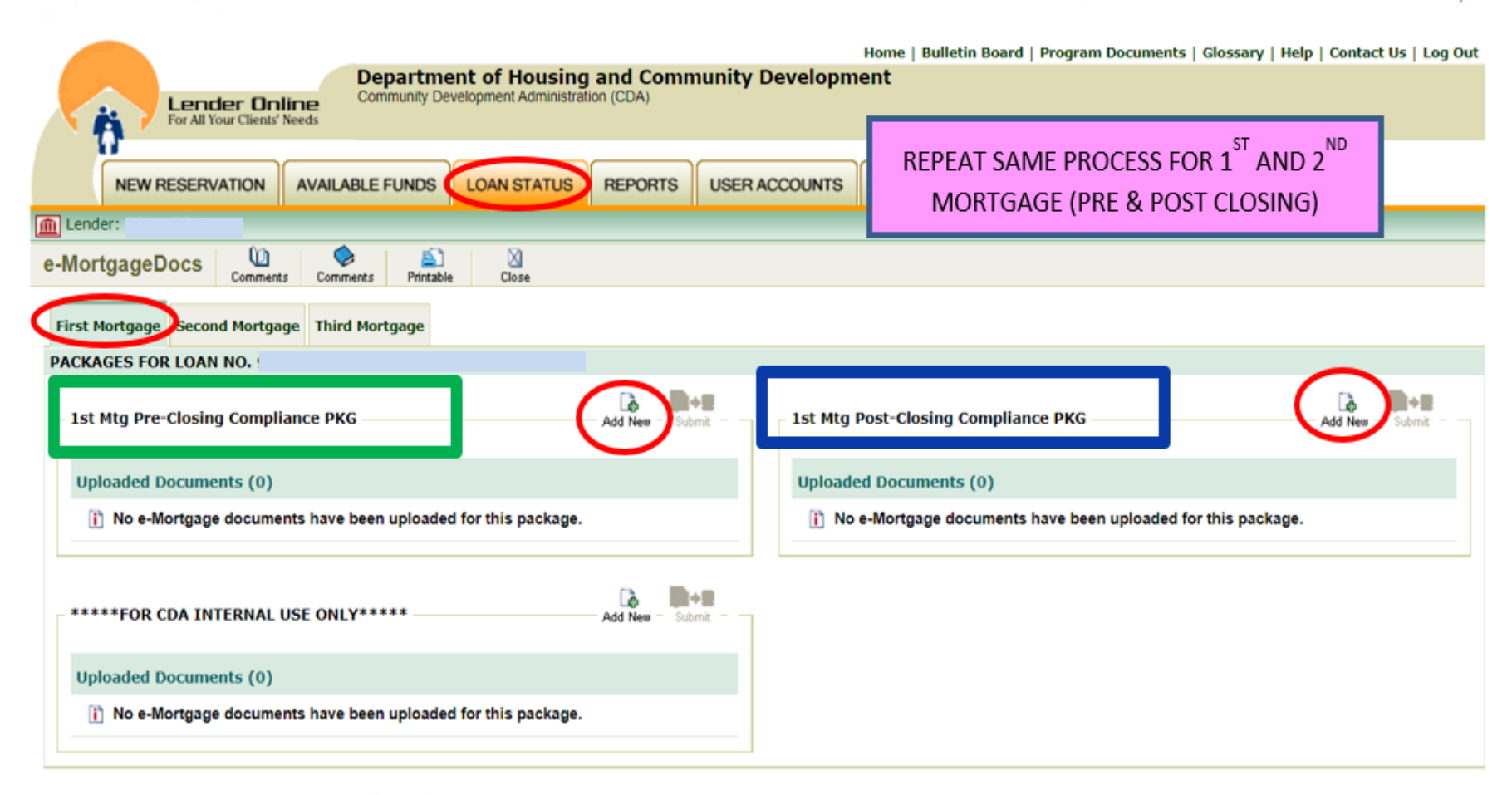

Powered by Copyright © 1999 - 2024 Emphasys Software. All rights reserved. | About Lender Online

Û

☆

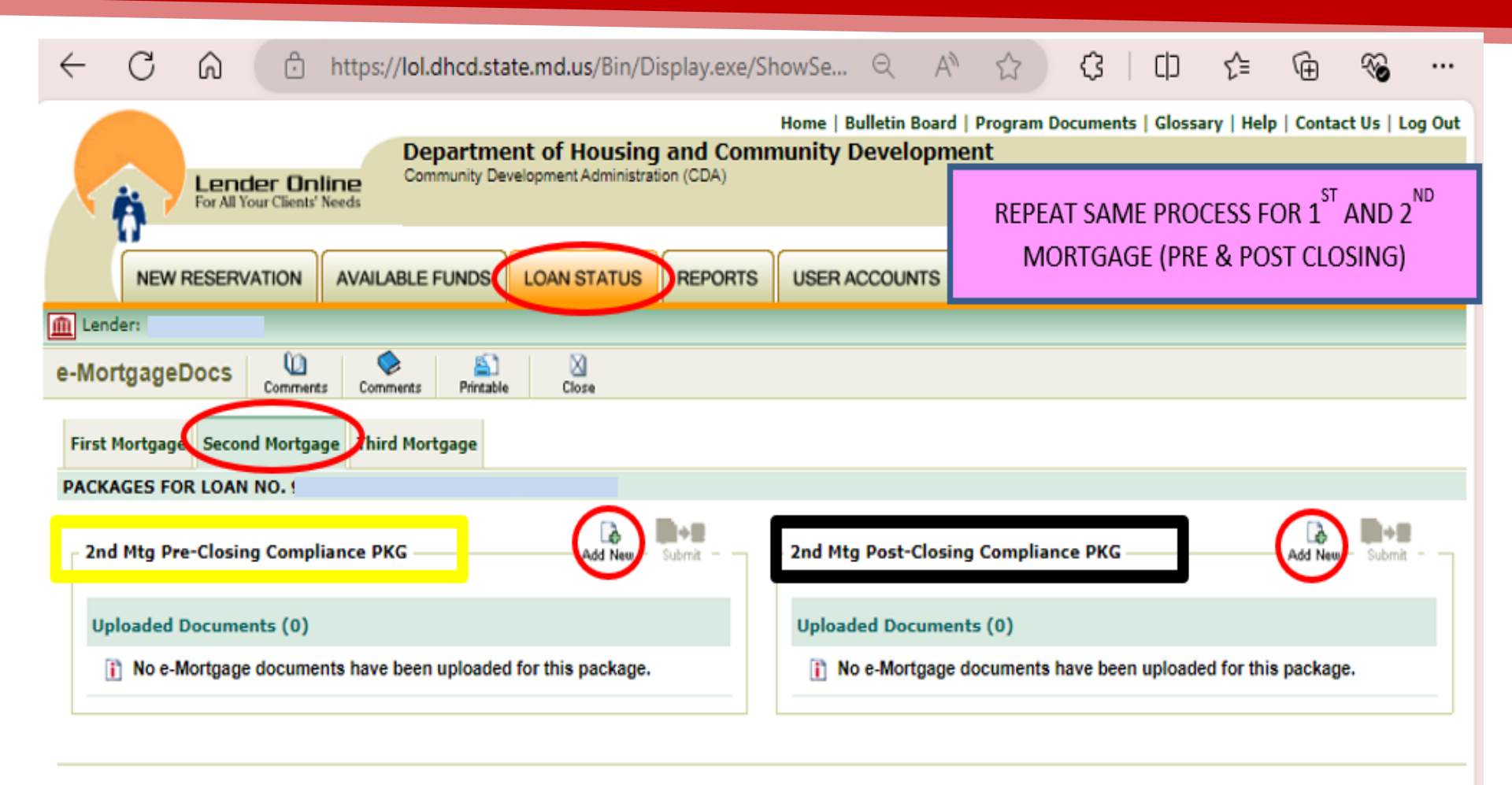

Powered by Copyright © 1999 - 2024 Emphasys Software. All rights reserved. | About Lender Online

|                                                                                                    | https://lol.dhcd.state.md.us/Bin/Display.exe/ShowSe 이 🛆 🖒 🗘 다니 수들 ሴ 🙊                                                                                                    |
|----------------------------------------------------------------------------------------------------|----------------------------------------------------------------------------------------------------|
| Lender On<br>For All Your Clients'                                                                                                    | Home   Bulletin         Department of Housing and Community Development Administration (CDA)         Submit The Entire PACKAGE IN ORDER         PER THE APPLICABLE CHECKLIST         (per loan 1 <sup>st</sup> & 2 <sup>nd</sup> mtg) |
| NEW RESERVATION                                                                                                    | AVAILABLE FUNDS LOAN STATUS REPORTS USER ACCOU                                                                                                    |
| 📶 Lender:                                                                                                    |                                                                                                    |
| Loan Status 🚯 🖁                                                                                                    | eMortgage Document For Loan No.                                                                                                    |
| * denotes a required field.<br>To add/modify an eMortgage<br>document fill out the required<br>fields and then click on the<br>"Save" button. If you don't wish<br>to save your changes click on the<br>"Cancel" button. | *Package: 1st Mtg Pre-Closing Compliance PKG<br>Pleas Click Here b upload a document.<br>*Select a document name from the predefined list                                                                                             |
| Notes:<br>Please make sure that the                                                                                                    | or SELECT DOCUMENT                                                                                                    |
| document that you upload is a<br>valid document. Ex: .pdf, .doc,<br>.xls, .gif, .jpeg, .png, .bxt, etc                                                                                                    | *Enter a customized document name.<br>USE 'CUSTOMIZED" WHEN<br>SUBMITTING CONDITIONS ONLY                                                                                                    |
| The 'Login Name' and 'Password'<br>fields are case sensitive.                                                                                                    | Enter additional comments about this document                                                                                                    |

Powered by Copyright © 1999 - 2024 Emphasys Software. All rights reserved. | About Lender Online

|                  | (                                                                                                    |                    |                 | (                            |          |                                           |                |                  |  |  |  |
|------------------|----------------------------------------------------------------------------------------------------|--------------------|-----------------|------------------------------|----------|-------------------------------------------|----------------|------------------|--|--|--|
|                  | AVAILABLE FUNDS                                                                                      | LOAN STATUS        | REPORTS         | USER ACCOU                   | INTS     |                                           |                |                  |  |  |  |
|                  |                                                                                                    |                    |                 |                              |          |                                           |                |                  |  |  |  |
|                  | eMortgage Doci                                                                                       | ument For Loa      | n No. 🔤         | ave Cancel                   |          |                                           |                |                  |  |  |  |
|                  | *Package: MBS Pre-Closing Compliance PKG ✓           Please Click Here         to upload a document. |                    |                 |                              |          |                                           |                |                  |  |  |  |
|                  |                                                                                                    |                    |                 |                              |          |                                           |                |                  |  |  |  |
|                  | Get File - Work - Microsoft Edge —                                                                   |                    |                 |                              |          |                                           |                |                  |  |  |  |
|                  |                                                                                                    |                    |                 |                              |          |                                           |                |                  |  |  |  |
|                  |                                                                                                    |                    | 🗋 Len           | der Online >> System Message | - Work — | o x                                       |                |                  |  |  |  |
|                  |                                                                                                    | *                  | File Location   |                              | Ô        | https://lol.dhcd.state.md.us              | /BIN/Display.e | Q A <sup>N</sup> |  |  |  |
|                  |                                                                                                    | Choose File        | BORR PRE        | NG PKG.pdf                   |          |                                           | UL             | 1                |  |  |  |
|                  |                                                                                                    |                    | land Cane       |                              |          | Your changes have been sucessfully saved! |                |                  |  |  |  |
|                  |                                                                                                    |                    | Canc            | -                            |          | _                                         |                |                  |  |  |  |
|                  |                                                                                                    |                    |                 |                              |          | ОК                                        |                |                  |  |  |  |
|                  |                                                                                                    |                    |                 |                              |          |                                           |                |                  |  |  |  |
|                  |                                                                                                    |                    |                 |                              |          |                                           |                |                  |  |  |  |
|                  | ment Feel con N                                                                                      |                    | 0               |                              |          |                                           |                |                  |  |  |  |
| emongage Doct    | Iment For Loan No                                                                                    | D. Save            | Cancel          |                              |          |                                           |                |                  |  |  |  |
| *Package: MBS Pr | e-Closing Compliance Pk                                                                              | (G 🗸               |                 |                              | ocui     | MENT IS SAVED                             |                |                  |  |  |  |
| ✓ Document (BORR | PRE-CLOSING_PKG.                                                                                     | pdf) has been succ | essfully upload | ed. 🔶 📕                      | N EDC    | DCS ONLY (CDA                             |                |                  |  |  |  |
|                  |                                                                                                    |                    |                 |                              | CAN      | INOT SEE IT)                              |                |                  |  |  |  |

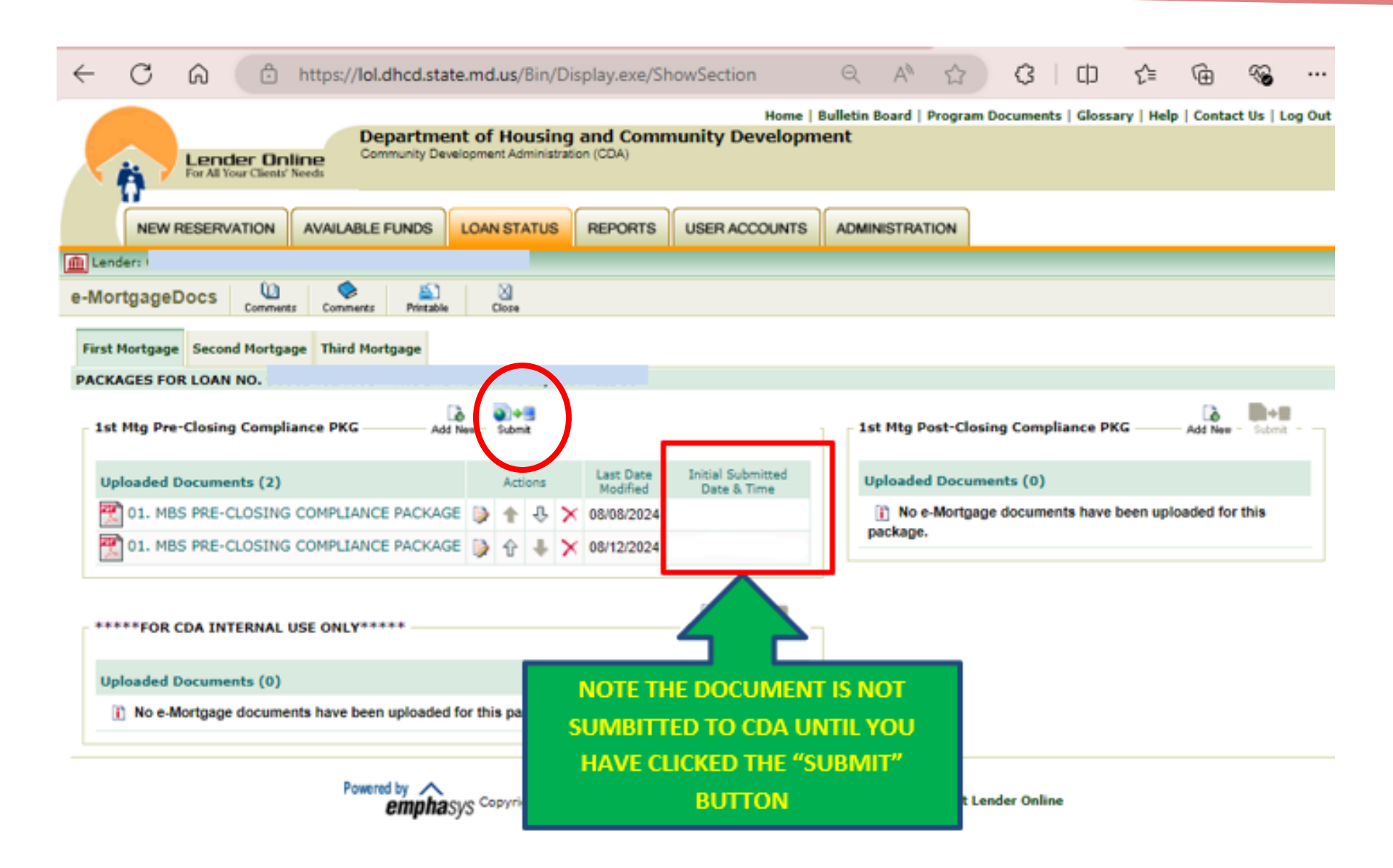

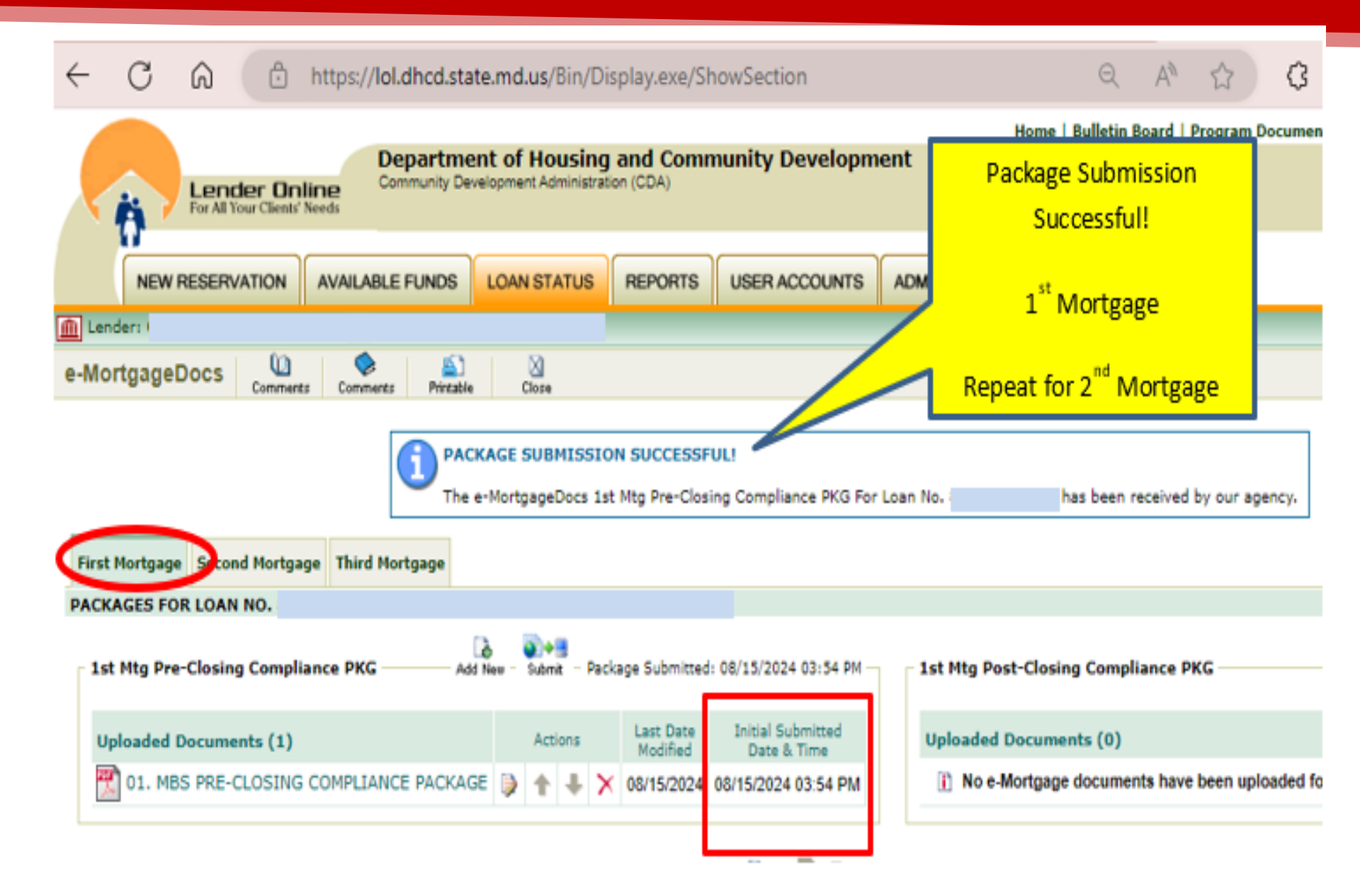

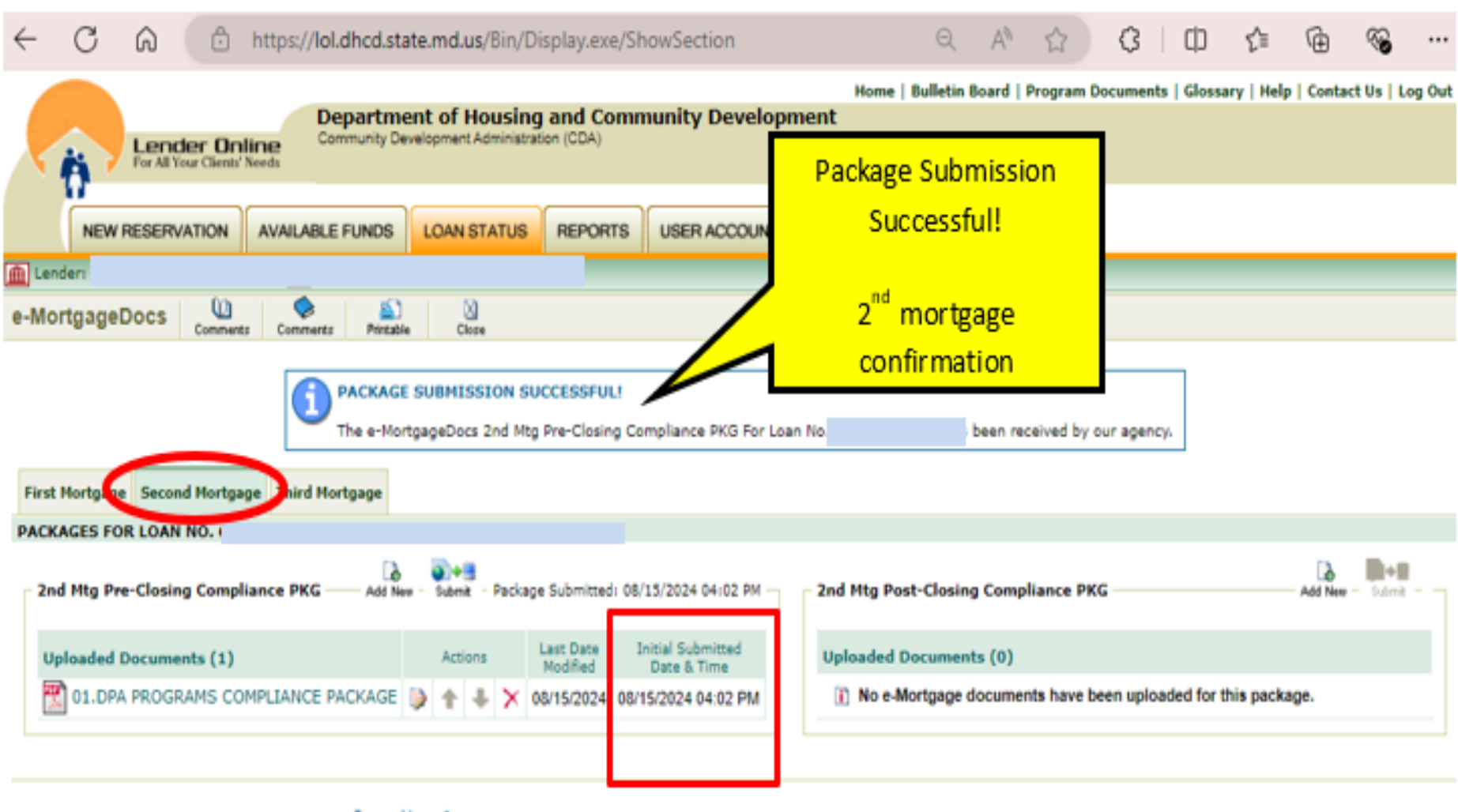

Powered by Copyright © 1999 - 2024 Emphasys Software. All rights reserved. | About Lender Online

# Compliance Conditions (Pre- or Post-Closing)

Submit Compliance Conditions to:

- Lender Online EDOCS http://lol.dhcd.state.md.us
- · 24-72 hour turn around time
- 4 pm daily cut-off (can be submitted but will count as being submitted the next business day
- . Submit all conditions at the same time

Re-check LOL to ensure all conditions submitted were cleared and that no new conditions were <u>ADDED</u>

## **HFA's Conditions/Exceptions**

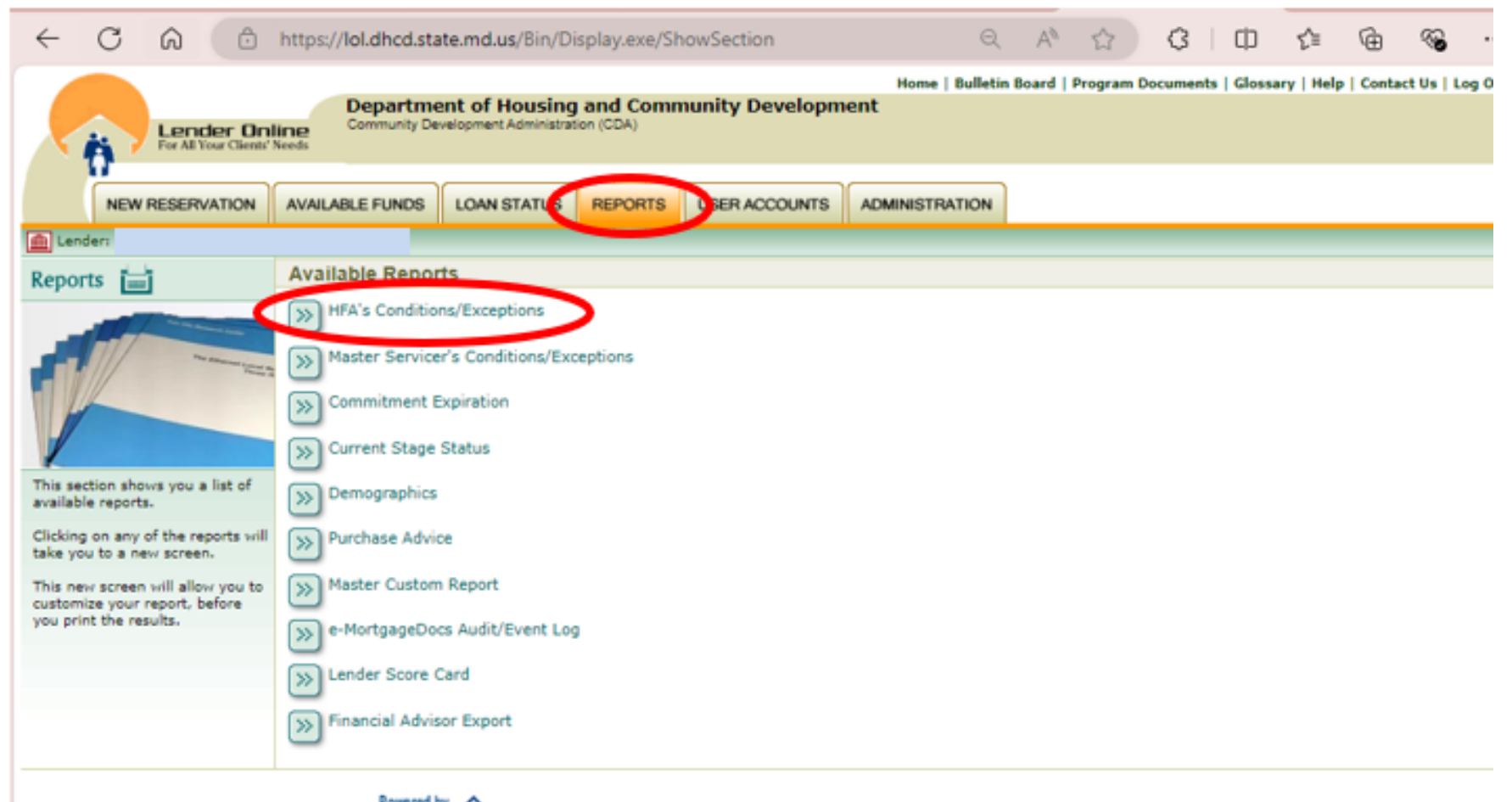

Powered by Copyright © 1999 - 2024 Emphasys Software. All rights reserved. | About Lender Online

## **Conditions / Exceptions Report**

- -

|        | NEW RESERVATION                                | AVAILABLE FUNDS    | LOAN STATUS | REPORTS                       | USER ACCOUNTS |                |  |  |  |  |
|--------|------------------------------------------------|--------------------|-------------|-------------------------------|---------------|----------------|--|--|--|--|
| 💽 Weld | come: test, test                               |                    |             |                               |               |                |  |  |  |  |
| Repo   | Report Wizard for: HFA's Conditions/Exceptions |                    |             |                               |               |                |  |  |  |  |
| LENDE  | ERS/BRANCHES                                   |                    | Select OFF  | ICERS                         |               | All     Select |  |  |  |  |
|        |                                                |                    | <b>^</b>    |                               |               |                |  |  |  |  |
|        |                                                | Add                | -           |                               |               | Add Remove     |  |  |  |  |
|        |                                                |                    | temove      |                               | l             | Add            |  |  |  |  |
| PROG   | RAMS                                           |                    | Select      | LAST STAGE                    | ANY STAGE     | 🔿 All 💿 Select |  |  |  |  |
|        |                                                |                    | Pun         | /Compl Review<br>/Clsg Fl Rev |               |                |  |  |  |  |
|        |                                                | Add                | · ·         |                               |               | <b>v</b>       |  |  |  |  |
|        |                                                |                    | temove      |                               |               | Add Remove     |  |  |  |  |
| STAGE  | STATUS                                         |                    | Select      |                               |               |                |  |  |  |  |
| PENDI  | NG                                             |                    |             |                               |               |                |  |  |  |  |
|        |                                                |                    | -           |                               |               |                |  |  |  |  |
|        |                                                | ACS                | kemove      | Bor                           | nd Series     | :              |  |  |  |  |
| FORT   | CDITEDIA                                       |                    | _           |                               | 00_060        |                |  |  |  |  |
| Group  | by: (none) 🗸                                   | ] ● Ž↓   Ž↓   Brea | ak Page     | · · ·                         | 00-909        |                |  |  |  |  |
| Then   | by: (none) V                                   | A Z Brea           | ak Page     |                               |               |                |  |  |  |  |
| men    | ay. (none)                                     |                    | ak raye     |                               |               |                |  |  |  |  |
|        |                                                |                    | Run Report  |                               |               |                |  |  |  |  |
|        |                                                |                    | Kun Keport  |                               |               |                |  |  |  |  |

## Select Stage(s) to Include in Report

| <ul> <li>Filtering Report - Google Chrome</li> <li>Iol.dhcd.state.md.us/Bin/Display.dpr/ShowSection?HTMLFile=ReportsWizardFile</li> </ul>                                                                                                    | _<br>tering8 | D<br>&gn=Las | ×           |                        |
|----------------------------------------------------------------------------------------------------|--------------|--------------|-------------|------------------------|
| Quick Finder         Press the 'ENTER' key to jump to the next match.         Select from List to Insert         Reservation         UW/Compl Rec'd         UW/Compl Review         Commit/Complian         Pur/Clsg Rec'vd         Pur/Clsg FI Rev         Purchase/Clsout         Final Docs         Quality Control         Monitoring         MERS QC    Press the 'SHIFT' or 'CTRL' modifier key simultaneously with the mouse button to select multiple items. Double-click on your selection for a faster insertion. | Se           | lect         | Sta<br>ck " | ge(s) then<br>'insert" |

# Select – Stage Status

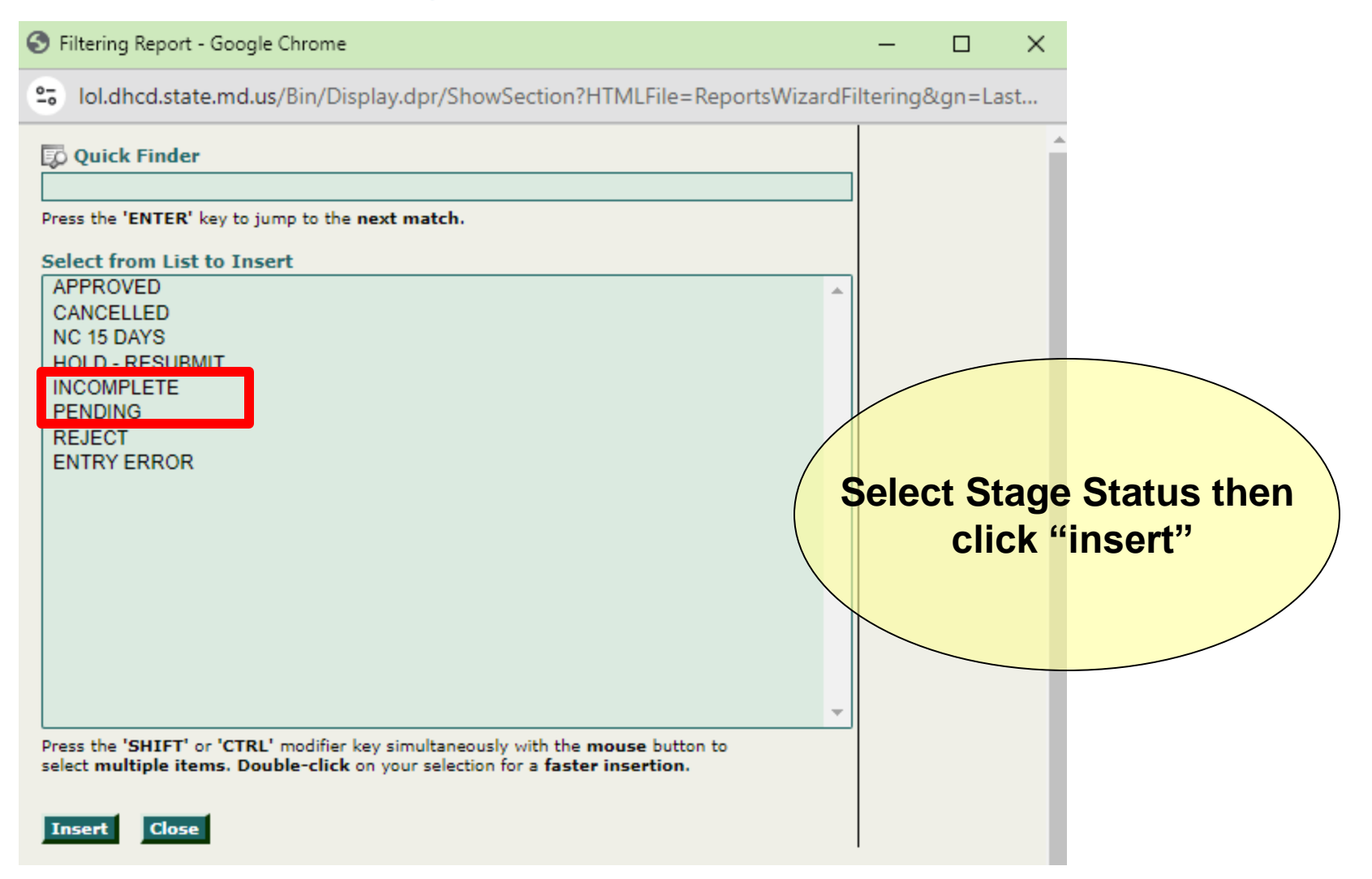

### **Detailed Pipeline Report**

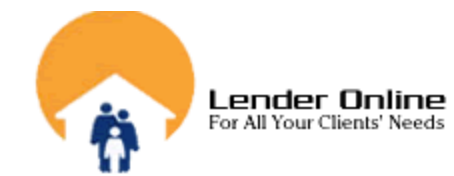

### Department of Housing and Community Development Community Development Administration (CDA)

### HFA'S CONDITIONS/EXCEPTIONS REPORT

#### Updated on Monday, August 12, 2024, at 01:45 PM

|   | Reservation<br>No. | Lender Loan<br>No. | Borrower Name | Property Address | Loan Type       | Loan<br>Amount | HFA's<br>Conditions/Exceptions                                                                                                    |
|---|--------------------|--------------------|---------------|------------------|-----------------|----------------|----------------------------------------------------------------------------------------------------|
| 1 |                    |                    |               |                  | FHA             | \$613,679      | 1.1003 - (L2) Correct manner to<br>hold title to: TENANCY BY THE<br>ENTIRETY.<br>2.SUBMIT CONDITIONS TO LOL<br>EDOCS FOR REVIEW                                                           |
| 2 |                    |                    |               |                  | CONV LTV=OR<80% | \$113,600      | 1.Recapture Tax Notice -<br>PROVIDE ALL PAGES - 2ND<br>PAGE MISSING<br>2.SUBMIT CONDITIONS TO LOL<br>EDOCS FOR REVIEW                                                                     |
| 3 |                    |                    |               |                  | FHA             | \$402,573      | 1.CD - CORRECTED CD<br>UPLOAD TO DPA 2ND<br>MORTGAGE LOAN FILE<br>2.SUBMIT CONDITIONS TO LOL<br>EDOCS FOR REVIEW                                                                          |
| 4 |                    |                    |               |                  | FHA             | \$120,772      | 1.UPLOAD PROOF, PREVIOUS<br>ADDRESS HAS BEEN SOLD.<br>EX CD, SDAT, DEED.<br>2.++BORROWER IS ELIGIBLE<br>FOR THE ADVANTAGE<br>PROGRAM+++<br>3.SUBMIT CONDITIONS TO LOL<br>EDOCS FOR REVIEW |
| 5 |                    |                    |               |                  | FHA             | \$274,928      | 1.Buyer's Confirming Affidavit -<br>NON APP ON TITLE MUST<br>SIGN<br>2.SUBMIT CONDITIONS TO LOL<br>EDOCS FOR REVIEW                                                                       |

Closing

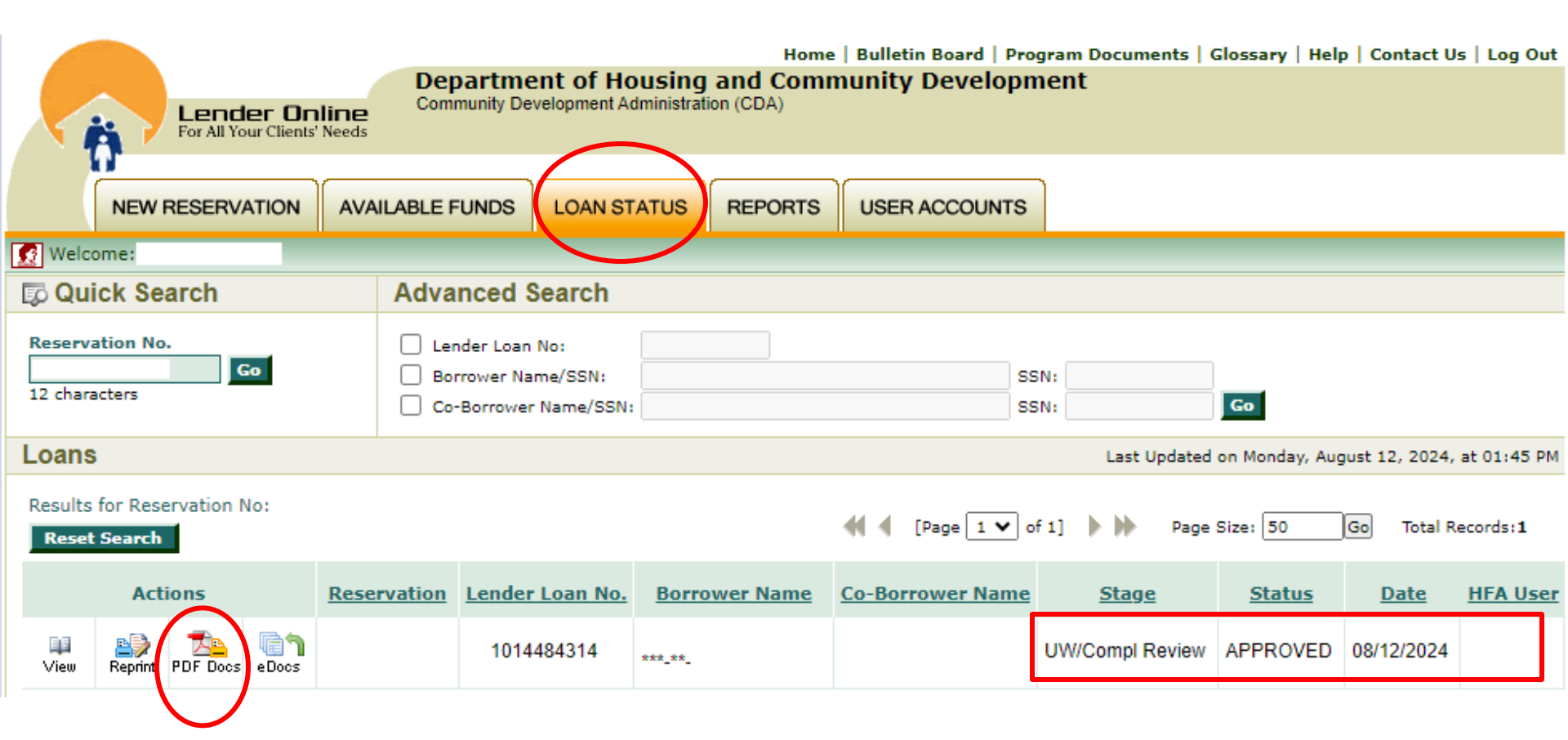

| Lender On<br>For All Your Clients'                                                                                                    | Bulletin Board   Prog<br>NUNITY Developm                                                                                                    | gram Docu<br>Ient |         |                                                          |                                                                     |
|----------------------------------------------------------------------------------------------------|----------------------------------------------------------------------------------------------------|-------------------|---------|----------------------------------------------------------|---------------------------------------------------------------------|
| NEW RESERVATION                                                                                                    | AVAILABLE FUNDS                                                                                                    | LOAN STATUS       | REPORTS | USER ACCOUNTS                                            |                                                                     |
| Welcome:                                                                                                    |                                                                                                    |                   |         |                                                          |                                                                     |
| Loan Status 🛐 ?                                                                                                    | Select Documer                                                                                                    | nts               |         |                                                          |                                                                     |
| To generate a document with the<br>corresponding loan information,<br>select at least one document<br>from the list and then click on<br>the "Generate Documents"<br>button. If you don't wish to<br>continue click on the "Cancel"<br>button.<br><b>Note:</b><br>You will need Adobe Acrobat | Document Name         FOR CDA INTERNAL USE ONLY-SMARTBUY         PROCESSING PRE-CHECKLIST - CDA INTERNAL USE ONLY         SMARTBUY 3.0 CLOSING PACKAGE |                   |         |                                                          |                                                                     |
| Reader to view and/or print the<br>document(s). The software is<br>free and may be downloaded<br>from www.adobe.com.                                                                                                    |                                                                                                    |                   |         | Applicat<br>Packag<br>available d<br>the progra<br>and a | ole Closing<br>ge will be<br>lepending on<br>am reserved<br>pproved |
|                                                                                                    | Generate Docume                                                                                                    | nts Cancel        |         | Snowing                                                  | 1-30 3                                                              |

|                                                                                                    | Home   Bulletin Board   Program Documents   G           |                 |         |               |    |  |
|----------------------------------------------------------------------------------------------------|---------------------------------------------------------|-----------------|---------|---------------|----|--|
| Lender Onl<br>For All Your Clients' !                                                                                                    | Ine<br>Needs Community Development Administration (CDA) |                 |         |               |    |  |
|                                                                                                    |                                                         |                 |         |               | 1  |  |
| NEW RESERVATION                                                                                                    | AVAILABLE FUNDS                                         | LOAN STATUS     | REPORTS | USER ACCOUNTS |    |  |
| 🔀 Welcome: 1,                                                                                                    |                                                         |                 |         |               |    |  |
| Loan Status 💰 💈                                                                                                    | Generated Docu                                          | iments          |         |               |    |  |
| To print the loan information,<br>click on one of the generated<br>documents or click on the "Print<br>ALL Documents" button. If you<br>don't wish to continue click on<br>the "Cancel" button. | SMARTBUY 3.0 (                                          | CLOSING PACKAGE |         |               |    |  |
| Note:<br>You will need Adobe Acrobat<br>Reader to view and/or print the<br>document(s). The software is<br>free and may be downloaded<br>from www.adobe.com.                                    |                                                         |                 |         |               |    |  |
| Adobe Reader                                                                                                    | 4                                                       |                 |         |               | ÷. |  |
|                                                                                                    | Print ALL Docume                                        | nts             |         |               |    |  |

#### GeneratePDF

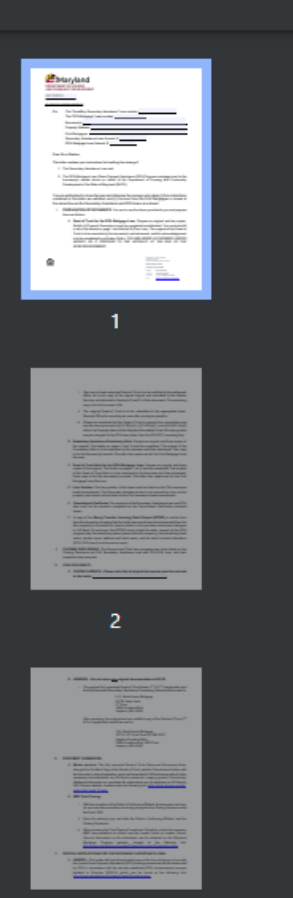

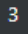

Million of the second second s

#### 1 / 55 | - 100% + | 🕃 🕎

AND COMMUNITY DEVELOPMENT

08/12/2024

#### **CLOSING INSTRUCTIONS**

Re: The "SmartBuy Secondary Assistance" Loan number:

The "DPA Mortgage" Loan number:

Borrower(s):

Property Address:

First Mortgagee:

Secondary Assistance Loan Amount: \$

DPA Mortgage Loan Amount: \$

Dear Sir or Madam,

This letter contains your instructions for handling the closing of

- 1. The Secondary Assistance Loan and
- The DPA Mortgage Loan (Down Payment Assistance (DPA) Program mortgage loan) to the borrower(s) named above on behalf of the Department of Housing and Community Development of the State of Maryland (DHCD).

Sample of closing

instructions for MD

SmartBuy loan

You are authorized to close the loan and disburse the moneys only when (i) the instructions contained in this letter are satisfied, and (ii) the loan from the First Mortgagee is closed at the same time as the Secondary Assistance and DPA loans are closed.

#### 08/12/2024

#### **CLOSING INSTRUCTIONS**

Re: The "SmartBuy Secondary Assistance" Loan number:

The "DPA Mortgage" Loan number:

Borrower(s):

Property Address:

First Mortgagee:

Secondary Assistance Loan Amount: \$

DPA Mortgage Loan Amount: \$

Dear Sir or Madam,

This letter contains your instructions for handling the closing of

- 1. The Secondary Assistance Loan and
- The DPA Mortgage Loan (Down Payment Assistance (DPA) Program mortgage loan) to the borrower(s) named above on behalf of the Department of Housing and Community Development of the State of Maryland (DHCD).

You are authorized to close the loan and disburse the moneys only when (i) the instructions contained in this letter are satisfied, and (ii) the loan from the First Mortgagee is closed at the same time as the Secondary Assistance and DPA loans are closed.

- PREPARATION OF DOCUMENTS: You are to use the forms provided to you and prepare them as follows:
  - A. Deed of Trust for the DPA Mortgage Loan. Prepare an original and two copies. Exhibit A (Property Description) must be completed and attached. You must also fill in all of the blanks on page 1 and Exhibit B (Prior Lien). The original of the Deed of Trust is to be executed by the borrower(s) and witnessed, and the acknowledgement is to be completed by a Notary Public. YOU ARE HERBY AUTHORIZED LIMITED AGENCY AS IT PERTAINS TO THE AFFIDAVIT AT THE END OF THE ACKNOWLEDGEMENT.

- One copy of each executed Deed of Trust is to be certified by the settlement officer as a true copy of the signed original and submitted to the Master Servicer as instructed in Sections III and IV of this document. The remaining copy is for the borrower's file.
- The original Deed of Trust is to be submitted to the appropriate Land Records Office for recording as soon after closing as possible.
- iii. Please be reminded that the Deed of Trust is exempt from recordation and transfer taxes pursuant to §12-108(a)(1), §13-207(a)(1), and §13-402.1(b)(2) of the Tax Property Article of the Maryland Annotated Code. No closing costs may be charged for the DPA loan (other than the DPA DOT recording fee).
- B. Secondary Assistance Promissory Note: Prepare an original and three copies of the original. The blanks on pages 1 and 2 must be completed. The original of the Promissory Note is to be executed by the borrower and then witnessed. One copy is for the borrower(s) records. The other two copies are for the First Mortgage Loan Servicer.
- C. Deed of Trust Note for the DPA Mortgage Loan: Prepare an original and three copies of the original. The blanks on pages 1 an 2 must be completed. The original of the Deed of Trust Note is to be executed by the borrower and then witnessed. Once copy is for the borrower(s) records. The other two copies are for the First Mortgage Loan Servicer.
- D. Lien Position: The lien position of the loans must be listed on the Title Insurance binder/commitment. The Secondary Assistance loan is not secured by a lien on the property and should not be listed on the Title Insurance binder/commitment.
- E. Commitment Certificate: The amounts of the Secondary Assistance loan and DPA loan must be the amounts completed on the Commitment Certificates enclosed herein.
- F. A copy of the Money Transfer Incoming Detail Report (MTIDR) or similar form from the depository showing that the funds were wired should be forwarded from the title company to the lender for them to submit in the purchase submission that goes to US Bank. At minimum the MTIDP must include the date, amount of the DPA program loan; t ne of the title company), the beneficiary bank name, sender name, and conterver name).
- CLOSING DISCLOSURE: The Second and Third loan programs are to be listed on the Closing Disclosure as CDA Secondary Assistance loan and CDA DPA loan, with their respective loan amounts.
- III. LOAN DOCUMENTS:
  - A. CLOSING AGENTS Please note that all original documents must be returned to the lender.

#### B. LENDERS – Do not return any original documentation to DHCD.

 The original fully executed Deed of Trust Notes (1<sup>st</sup> & 2<sup>nd</sup> if applicable) and the fully executed Secondary Assistance Promissory Note should be sent to:

> U.S. Bank Home Mortgage ATTN: Note Vault 5<sup>th</sup> Floor 9380 Excelsior Blvd Hopkins, MN 55343

After recording, the original and one certified copy of the Deeds of Trust (1st & 2<sup>nd</sup> if applicable) should be sent to:

> U.S. Bank Home Mortgage ATTN: CIC Final Docs EP-MN-X3CI Hopkins Excelsior Blvd 9380 Excelsior Blvd, 3RD Floor Hopkins, MN 55343

#### IV. DOCUMENT SUBMISSION:

A. Master servicer: The fully executed Deed of Trust Notes and Promissory Note, along with a Certified Copy of the Deeds of Trust, and the Commitment Letters with the borrower's original signature, are to be forwarded to US Bank along with all other necessary documentation via US Bank's electronic imaging system, DocVelocity. Additional information on purchase file submission can be obtained on US Bank's HFA Division website, located under the following link: <u>https://www.allregs.com/tpl/</u>public/usb\_bond\_tll.aspx

#### B. MMP Post-Closing:

- With the exception of the Seller's Confirming Affidavit, the borrower must sign all enclosed documentation at closing along with the Closing Disclosure and the Final 1003.
- Have the seller(s) sign and date the Seller's Confirming Affidavit and the Closing Disclosure.
- iii. After reviewing the Post-Closing Compliance Checklist, submit all necessary MMP documentation to eDocs visa the Lender Portal on Lender Online. General information on file submission can be obtained on the Maryland Mortgage Program website, located at the following link: http://mmp.maryland.gov/Lenders/Pages/Document-Submission.aspx

#### V. SPECIAL INSTRUCTIONS FOR THE SECONDARY ASSISTANCE LOAN:

A. LENDER – The lender will fund all applicable loans at the time of closing, in line with the current Down Payment Assistance (DPA) funding process and will be reimbursed by CDA in accordance with the already established DPA reimbursement process detailed in Directive 2018-16, which can be found at the following link: http://mmp.maryland.gov/Lenders/Pages/Directives.aspx.

B. CLOSING AGENT – The closing agent must obtain the payoff from and pay the student loan debt to the financial institution which provided the student debt to the borrower. The amount of the student debt should be 15% of the purchase price of the property financed by this transaction and should not exceed \$40,000. If there are two borrowers on the loan, only <u>one</u> borrower's student loan balance can be paid off. However, student loan payment for both borrowers is permissible if the balance does not exceed the amount financed by the transaction. Partial loan payment is not permitted.

If you have any questions, please call Single Family Housing at (301) 429-7852 or toll free at (800) 543-4505.

Sincerely, Department of Housing & Community Development

by:<u>Maddy Ciulu</u>

Maddy Ciulu, Director Single Family Housing

Enclosures: Award/Commitment Letters, Deed of Trust, Deed of Trust Note, Promissory Note, Loan Description and Acknowledgment, Tax Exempt Financing Rider, Buyer's/Seller's Confirming Affidavit, Recapture Tax Notice

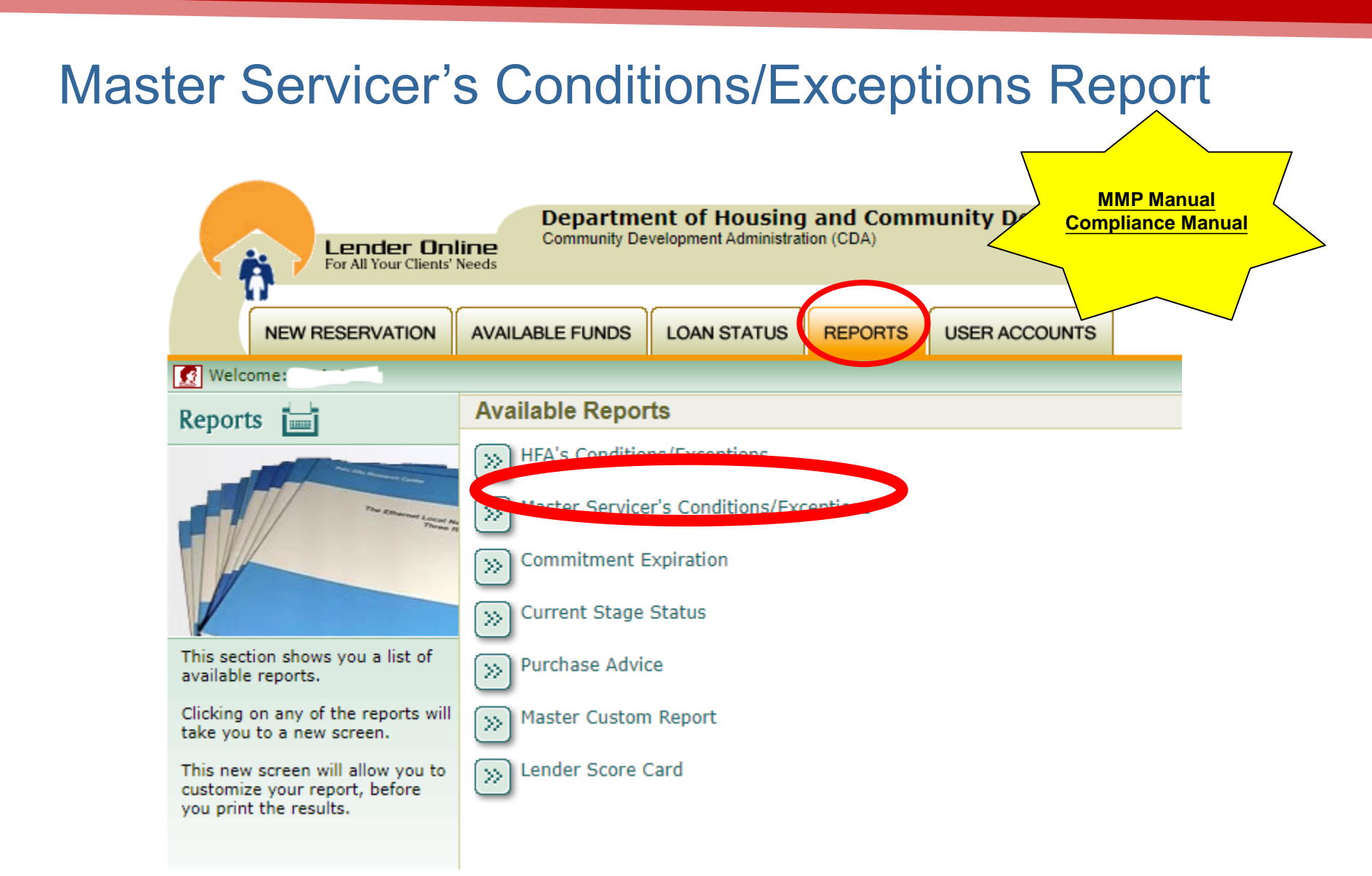

### Master Servicer's Conditions/Exceptions Report cont...

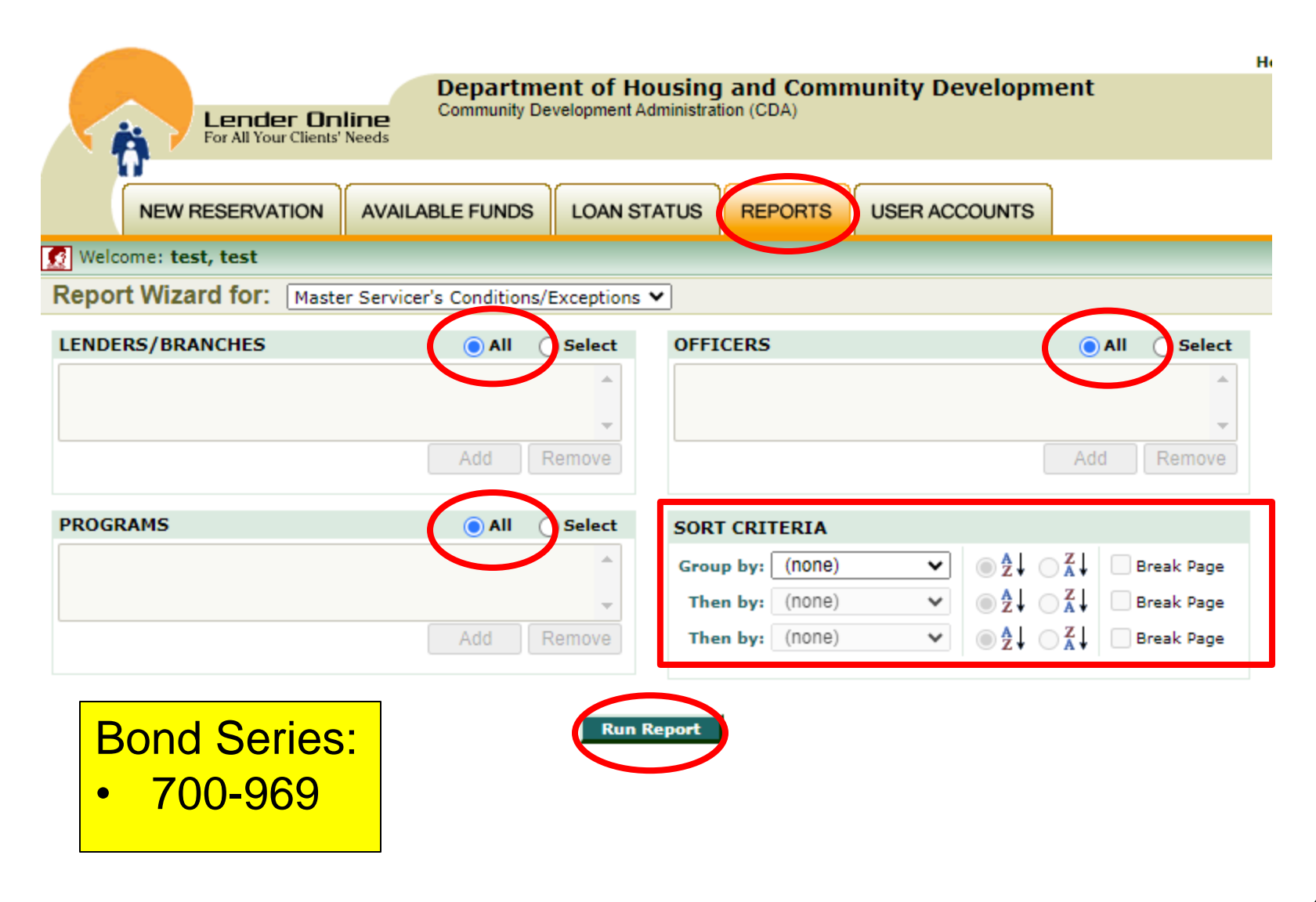

### Master Servicer's Conditions/Exceptions Report cont...

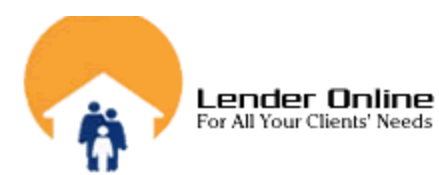

#### Department of Housing and Community Development

Community Development Administration (CDA)

### MASTER SERVICER'S CONDITIONS/EXCEPTIONS REPORT

#### Updated on Monday, August 12, 2024, at 02:17 PM

|   | Reservation<br>No. | Lender Loan<br>No. | Borrower Name | Property Address | Loan Type    | Loan<br>Amount | Master Servicer's<br>Conditions/Exceptions                                                                                                    |
|---|--------------------|--------------------|---------------|------------------|--------------|----------------|----------------------------------------------------------------------------------------------------|
| 1 |                    |                    |               |                  | CONVENTIONAL | \$174,300      | <ol> <li>RESPA COMPLIANCE ISSUE:<br/>NEED FINAL SETTLEMENT<br/>STATEMENT (HUD-1) FOR 1ST<br/>MORTGAGE</li> <li>Need to correct the county on the<br/>appraisal</li> <li>Need proof of payment for the<br/>hazard insurance premium in the<br/>amount of 679.00</li> <li>Need a copy of the amortization<br/>schedule</li> <li>Need a copy of the Borrowers<br/>Authorization for Counseling form</li> </ol> |

## CDA STAFF CONTACT INFORMATION

Demitra Eagan, Underwriting Manager, <u>demitra.eagan@maryland.gov</u>, 301-429-7711 / 443-571-3701 K. Jamal Brown, MMP Operations Manager, <u>kamili.brown@maryland.gov</u>, 301-429-7569 / 443-651-0523

Attachment R Email: <u>Attachment r mailbox.dhcd@maryland.gov</u> (24 hour turnaround time / 4pm daily cut-off)

**Compliance Conditions:** Submit via Lender Online EDOCS <u>https://lol.dhcd.state.md.us</u> (24 hour turnaround time / 4pm daily cut-off)

Census Tract #: https://geomap.ffiec.gov/ffiecgeomap/

PFA New Construction: <a href="mailto:mdp.pfareview@maryland.gov">mdp.pfareview@maryland.gov</a>

Targeted & PFA Verification: https://portal.dhcd.state.md.us/GIS/MMP/index.html

All other MMP Single Family questions: <u>SingleFamilyHousing.dhcd@maryland.gov</u>